**JE SUIS MISSIONNAIRE** 

# cegid Notilus CRÉATION D'UN ORDRE DE MISSION Janvier 2024

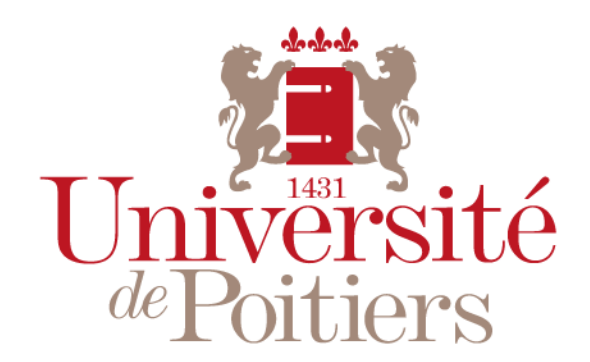

"Des savoirs & des talents"

Version 02.02.20.24.09.00

#### Création de l'ordre de mission sur Notilus

EN TANT QUE MISSIONNAIRE

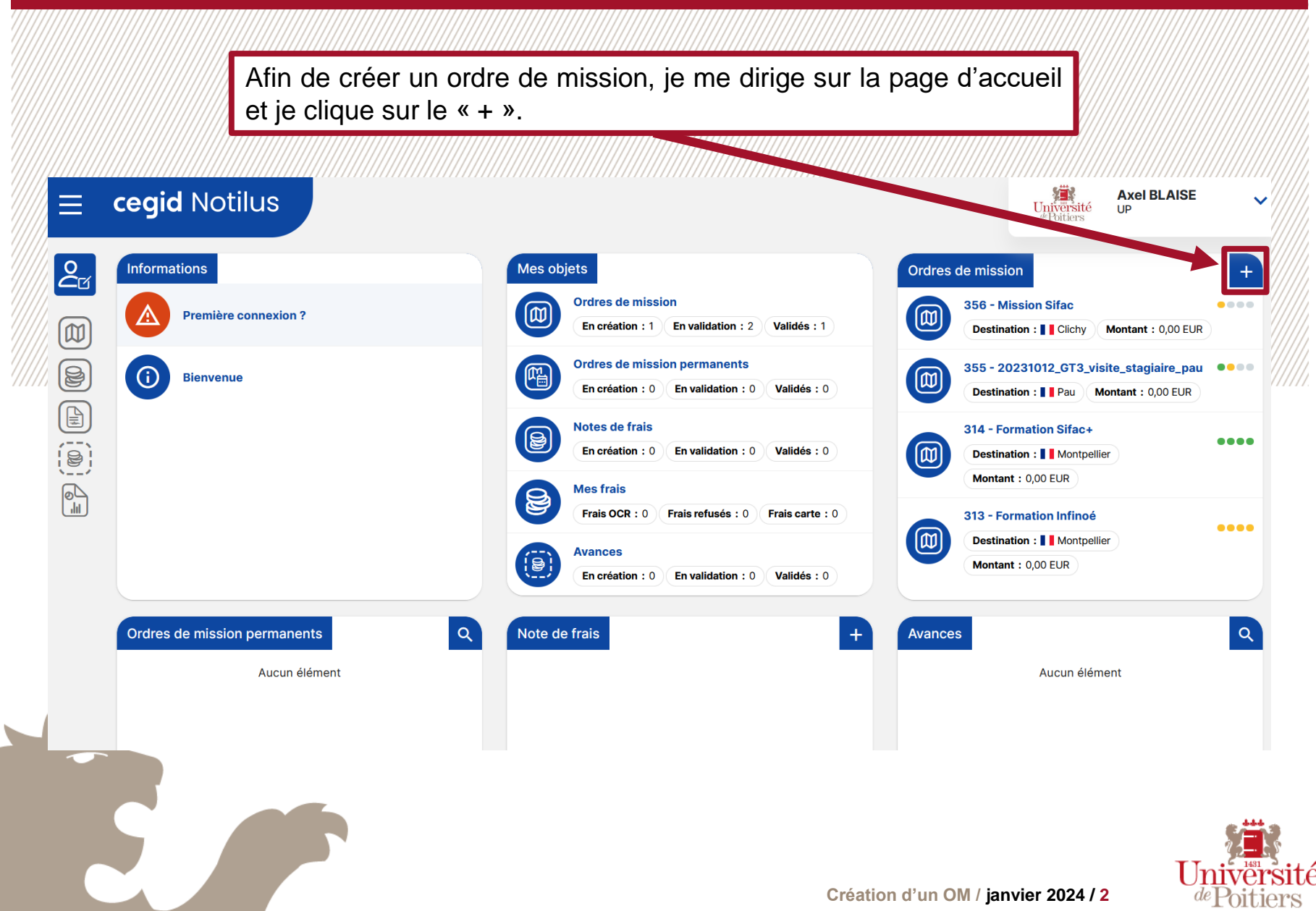

#### Création de l'ordre de mission sur Notilus

EN TANT QUE MISSIONNAIRE

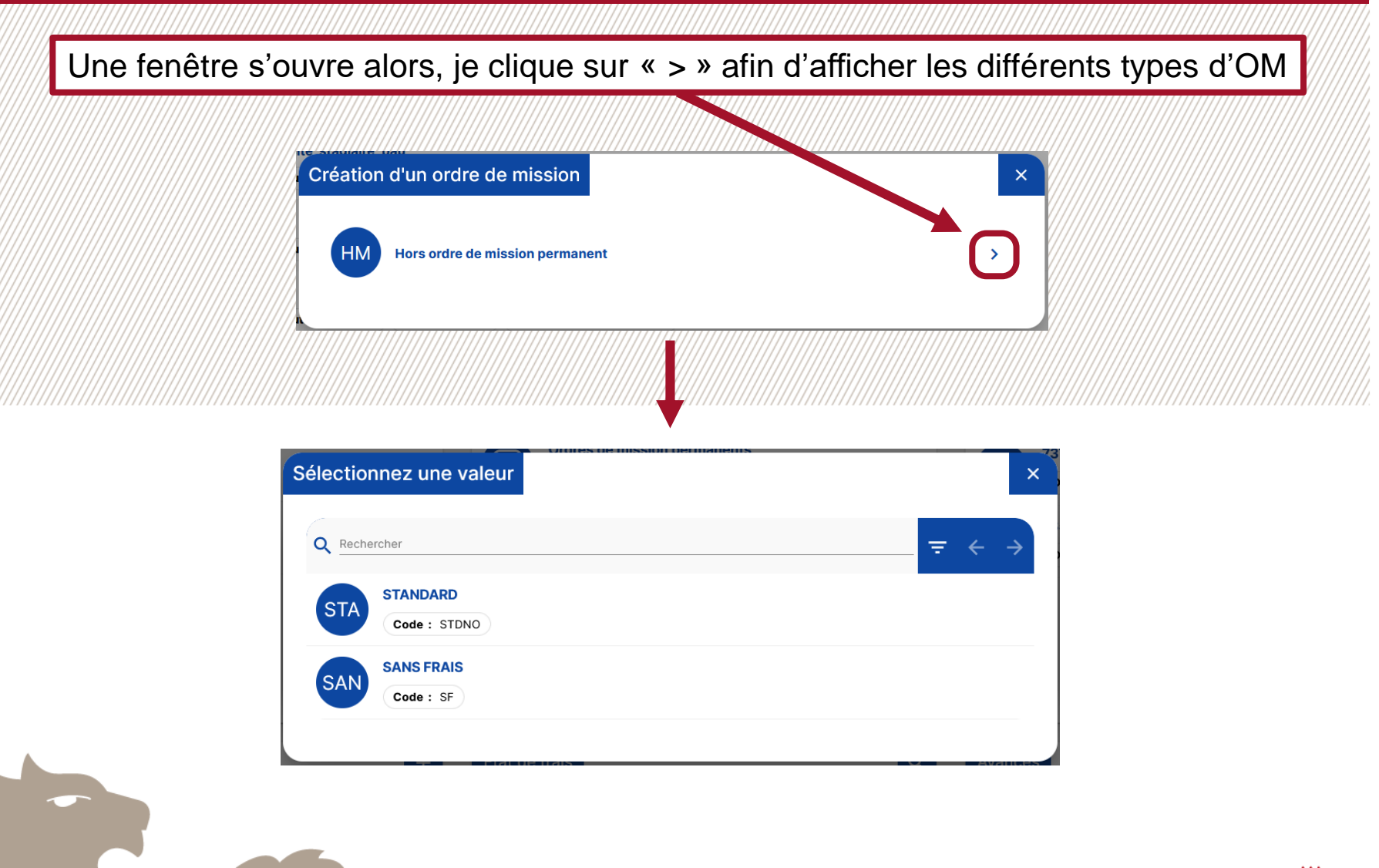

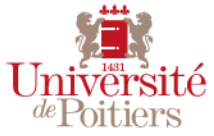

## **OM STANDARD (EN FRANCE)**

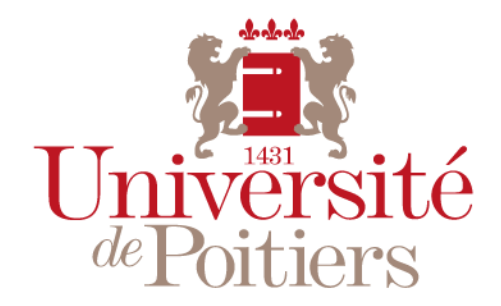

"Des savoirs & des talents"

Une fois le type d'ordre de mission sélectionné, je complète dans l'onglet *Généralités* l'intégralité des informations concernant ma mission dans la section *STANDARD*.

|   | cegid Notilus          |                                  | ,,,,,,,,,,,,,,,,,,,,,,,,,,,,,,,,,,,,,,, |           | ,,,,,,,,,,,,,,,,,,,,,,,,,,,,,,,,,,,,,,, |                                  | (///////        | Universi<br>de Poitiers | Axel BLAISE        | · · · · · · |
|---|------------------------|----------------------------------|-----------------------------------------|-----------|-----------------------------------------|----------------------------------|-----------------|-------------------------|--------------------|-------------|
| 2 | Ordre de mission 377   | Généralités Vo                   | oyage                                   | Frais     | Engagements                             | Compléments                      |                 |                         | EQ En création     |             |
|   | STANDARD Objet*        | U05 - Présentation APC dans le   | cadre des matinale                      | s à Sedan | Mois d'imputation *                     | 10/2023                          | *               |                         |                    |             |
|   | Destination*           | Sedan, Ardennes, France          |                                         | Q         | Début*                                  | 23/10/2023                       | Ē               | 08:00                   | ٩                  |             |
|   | Lieu de départ *       | RUE DE L'HOTEL DIEU 15, 86000 F  | OITIERS, France                         | Q         | Fin*                                    | 24/10/2023                       |                 | 08:00                   | ٩                  |             |
|   | Lieu de retour*        | RUE DE L'HOTEL DIEU 15, 86000 F  | OITIERS, France                         | Q         | À traiter avant le                      | 19/10/2023                       |                 |                         |                    | <b>1</b> 1  |
|   | Modes de transports    | Train                            | -                                       | 0         | Demande d'avance                        | 🗌 Générer une avan               | ce pour la      | a mission (i)           |                    | Û           |
|   | Remarque               | Mission effectuée à la demande d | le CESAR Jules                          |           | À t<br>m                                | out moment je<br>ission en cliqu | e peu<br>iant s | x enregi<br>ur la dis   | strer la<br>quette |             |
|   | Répartition analytique |                                  |                                         |           | a                                       | fin de pouvoir                   | y rev           | enir pius               |                    | <           |

/!\ Je n'oublie pas de détailler au maximum tous les éléments de mon déplacement (*Objet (avec l'UB)*, Destination, Lieu de départ/retour..). Je peux renseigner mes *Modes de transport (à but informatif)* et ajouter des détails dans *Remarque* (il n'est pas possible de saisir une mission avec plusieurs étapes, il est donc recommandé d'indiquer les différentes étapes dans *Remarque* et d'indiquer la destination la plus éloignée dans *Destination*)/!\

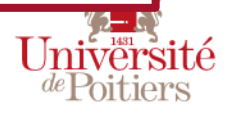

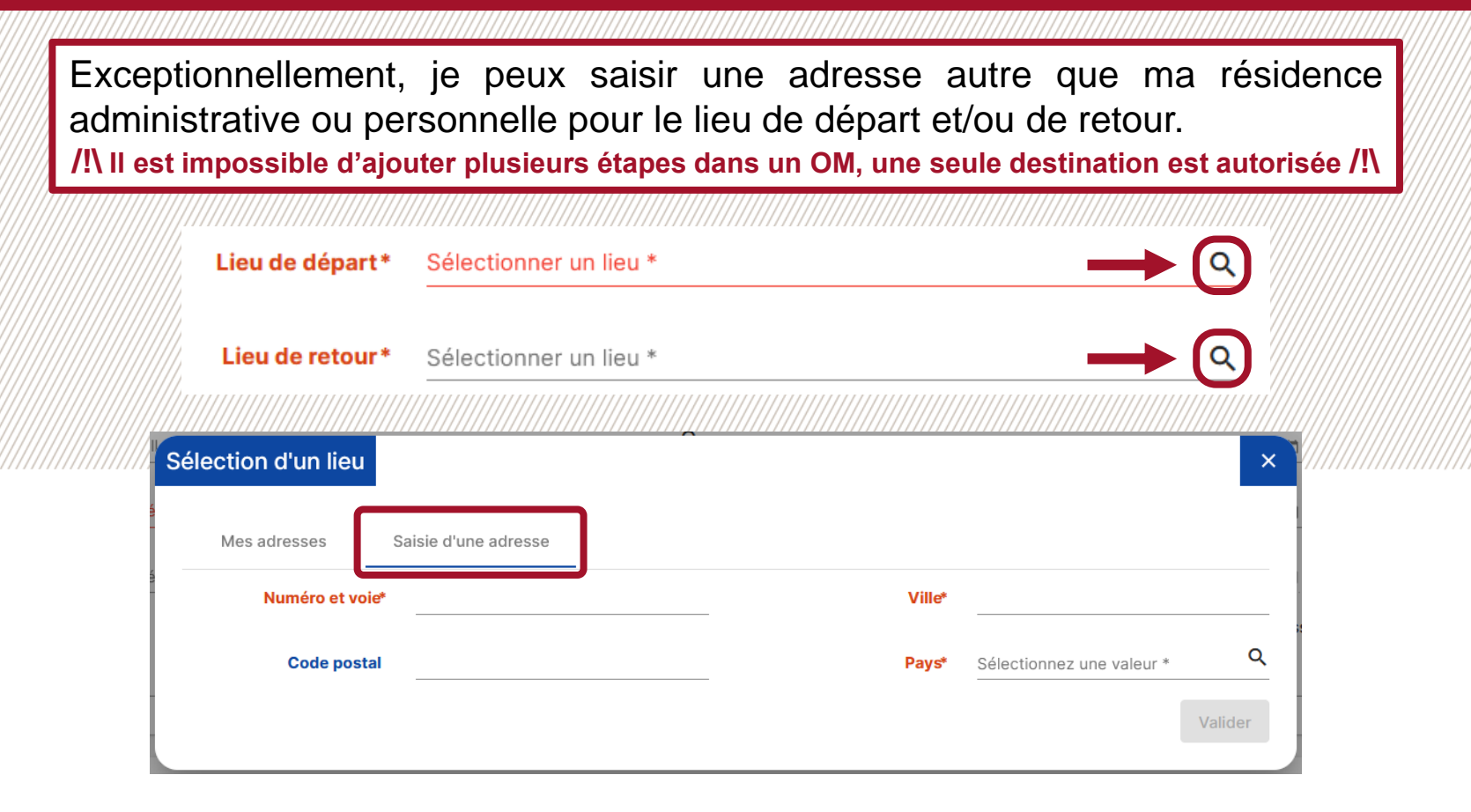

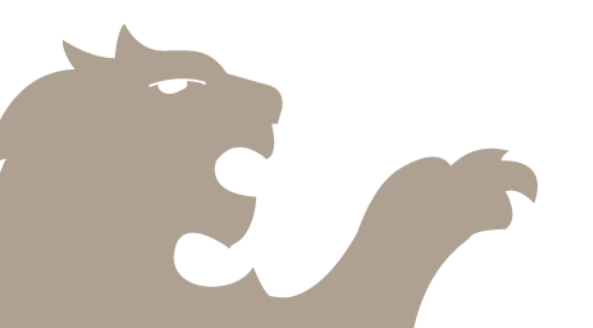

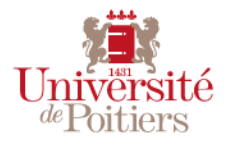

| Toujou<br>et si je<br>ensuite<br>/!\ L'abs | urs dans l'onglet<br>e le connais je r<br>e sur Enregistrer<br>sence d'indications f | <i>Généralités</i> , je renseigne d<br>enseigne le centre de coût<br>r.<br><b>financières n'est pas bloquante. E</b> | ans la catégor<br>et l'eOTP à at<br>lles seront saisies | ie <i>Répartition</i><br>tribuer à cette<br>s ultérieurement p | <i>analytique</i> le s<br>mission. Je cli<br>p <mark>ar le service con</mark> | service<br>ique<br>cerné./!\ |
|--------------------------------------------|--------------------------------------------------------------------------------------|----------------------------------------------------------------------------------------------------|---------------------------------------------------------|----------------------------------------------------------------|-------------------------------------------------------------------------------|------------------------------|
| <u></u>                                    | (/////////////////////////////////////                                               | U05 - Présentation APC dans le cadre des matinale a S                                                                | Sedan Mois d'imputation*                                | 11/2023                                                        |                                                                               |                              |
|                                            | Destination*                                                                         | Sedan, Ardennes, France Q                                                                                            | Début*                                                  | 23/10/2023                                                     | 08:00                                                                         |                              |
| 2                                          | Lieu de départ*                                                                      | RUE DE L'HOTEL DIEU 15, 86000 POPIERS, France Q                                                                      | Fin*                                                    | 24/10/2023                                                     | 08:00                                                                         |                              |
|                                            | Lieu de retour*                                                                      | RUE DE L'HOTEL DIEU 15, 86,000 POITIERS, France Q                                                                    | À traiter avant le                                      | 22/11/2023                                                     |                                                                               |                              |
|                                            |                                                                                      |                                                                                                    | Demande d'avance                                        | Générer une avance pou                                         | r la mission ڼ                                                                |                              |
|                                            | Remarque                                                                             | Ajout d'une                                                                                                    | e répartition analytiq                                  | ue                                                             |                                                                               | ×                            |
|                                            | Répartition analytique                                                               | Sais                                                                                                    | ie                                                      |                                                                |                                                                               |                              |
|                                            | 100 1010 - UP (1010                                                                  | Ventilati                                                                                                    | on* 100,00                                              | %                                                              |                                                                               |                              |
|                                            | Centre de cout                                                                       | Servi                                                                                                    | Sélectionnez une valeur *<br>Ce* U3017 - MED - Service  | indiancier CONCE                                               | QUER LE SERVICE<br>RNÉ PAR LA MISSION                                         | ۹                            |
|                                            |                                                                                      | Centre                                                                                                    | de<br>Sélectionnez une vale                             | ır                                                             |                                                                               | ٩                            |
|                                            |                                                                                      | E0'                                                                                                    | Sélectionnez une vale                                   | ır                                                             |                                                                               | ۹                            |
|                                            |                                                                                      |                                                                                                    |                                                         |                                                                | Supprimer                                                                     | Enregistrer                  |
|                                            |                                                                                      |                                                                                                    |                                                         |                                                                | - spp.mor                                                                     |                              |
|                                            | /!\ II est impossib                                                                  | e d'effectuer une mission à imp                                                                                      | utation multiple,                                       | a ventilation sera                                             | a toujours à 100%                                                             | % /!\                        |
|                                            |                                                                                      |                                                                                                    |                                                         |                                                                |                                                                               | Universi                     |
|                                            |                                                                                      |                                                                                                    |                                                         | Création d'un OM                                               | / janvier 2024 / <mark>7</mark>                                               | <i>de</i> Poitier            |

EN TANT QUE MISSIONNAIRE

Je peux également avoir la liste des services, centres de coûts et eOTPs disponibles en cliquant sur les loupes à droite. Ajout d'une répartition analytique × Saisie Ventilation\* 100,00 % Sélectionnez une valeur \* Q 1010 - UP (1010) Service\* Q Centre de Sélectionnez une valeur coût Q Sélectionnez une valeur EOTP Sélectionnez une valeur Supprimer Enregistrer Q Rechercher X001205 - SCX - DIAF - Cellule SIFAC et contrôle interne X00 X00 X00010201 - Services centraux - Dépenses - Service Facturier X000902 - Services centraux - Pôle gestion BIATSS X00 **U30** U3017 - UFR Médecine et Pharmacie - Service financier U04 U0415 - UFR Sciences fondamentales et appliquées - UF Mécanique

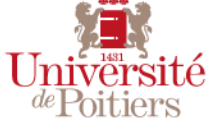

Je peux également chercher des services, centres de coûts et eOTPs à l'aide des mots qu'ils contiennent en y ajoutant %% (par exemple pour trouver l'UFR Mécanique, étant donné que l'intitulé du service contient le mot *Mécanique* je peux le trouver en cherchant %%mécanique). Sélectionnez une valeur × %%mécanique 🔇 U0415 - UFR Sciences fondamentales et appliquées - UF Mécanique U04

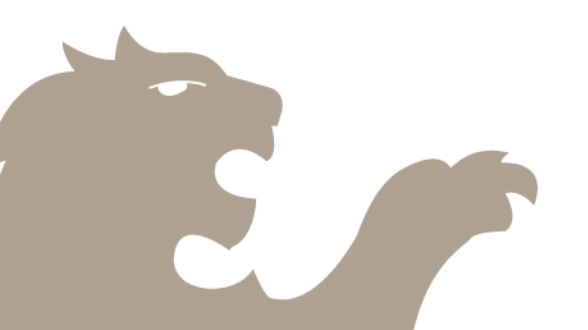

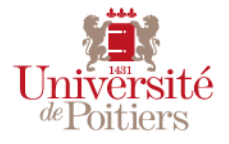

Je me rends ensuite dans l'onglet *Voyage* afin de renseigner mes voyages et/ou hébergements en cliquant sur « + ». Notilus reprend la date et l'heure de départ/retour indiquées dans l'onglet *Généralités*, **je dois saisir l'***Origine* (ville de départ en locomotion) **et la** *Destination* (ville d'arrivée en locomotion). Je clique sur *Réserver* afin d'être redirigé sur Goelett.

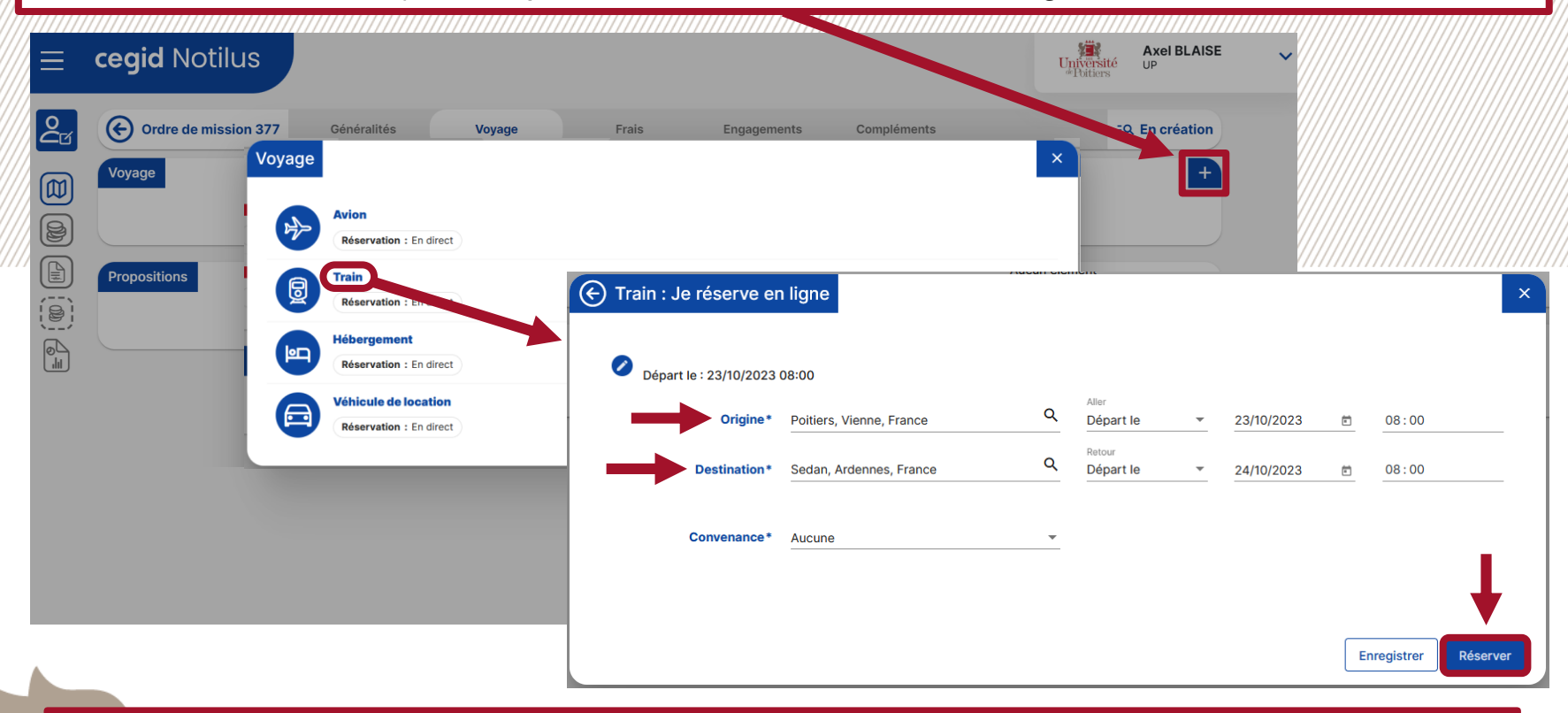

/!/ Vérifier que la section Convenance ne soit pas vide, le bouton Réserver risquerait d'être indisponible /!/

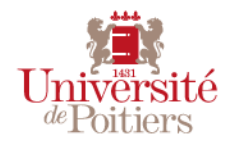

Notilus va tenter d'ouvrir une fenêtre pop-up afin de me rediriger vers Goelett. Sur **Mozilla Firefox**, j'appuie sur *Options* et *autoriser les pop-ups*. Une fois les pop-ups autorisés, un nouvel onglet s'ouvre. Je ferme le nouvel onglet (celui avec l'accueil Notilus) et je retourne sur l'onglet d'origine pour cliquer sur *Confirmer*.

|      |            | ///////////////////////////////////////          |                                                                                      |                                                                                                    |        |
|------|------------|--------------------------------------------------|--------------------------------------------------------------------------------------|----------------------------------------------------------------------------------------------------|--------|
|      | Firef      | ox a empêché ce site d'ouvrir une fenêtre popup. | Options                                                                              |                                                                                                    |        |
|      | ≡          | cegid Notilus                                    | Autoriser les <u>p</u> opups<br><u>G</u> érer les paramètres<br>Ne pas afficher ce m | our esr-univ-poitiers-recette.notilus-inone.fr<br>les popups<br>ssage lorsq <u>u</u> e des popups sont bloqués                                                                                                    |        |
|      | <b>2</b> 0 | Ordre de mission 455                             | Généralités                                                                          | vo Confirmation                                                                                                    |        |
| ///) |            | Voyage Poitiers, France Début : 10/12/2023 - 08  | 8:00                                                                                 | Une réservation en ligne est en cours.<br>Une fois votre réservation finalisée, refermez le portail et cliquez sur le bouton "Confirmer" pour intégrer les<br>éléments réservés. Vous pourrez ensuite poursuivre la saisie de votre demande de mission et la soumettre à<br>validation dans Notilus | (////) |
|      |            | Début : 11/12/2023 - 08                          | res, France<br>3:00                                                                  | Confirmer                                                                                                    |        |
|      |            | Propositions                                     |                                                                                      | Aucun élément                                                                                                    |        |

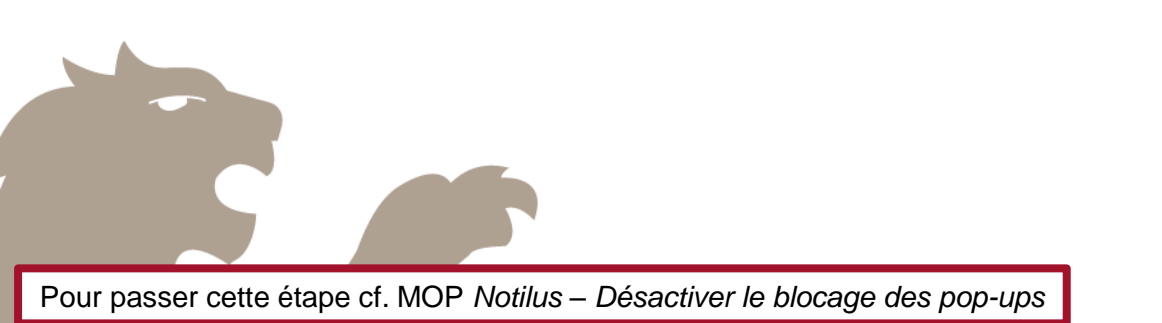

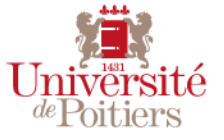

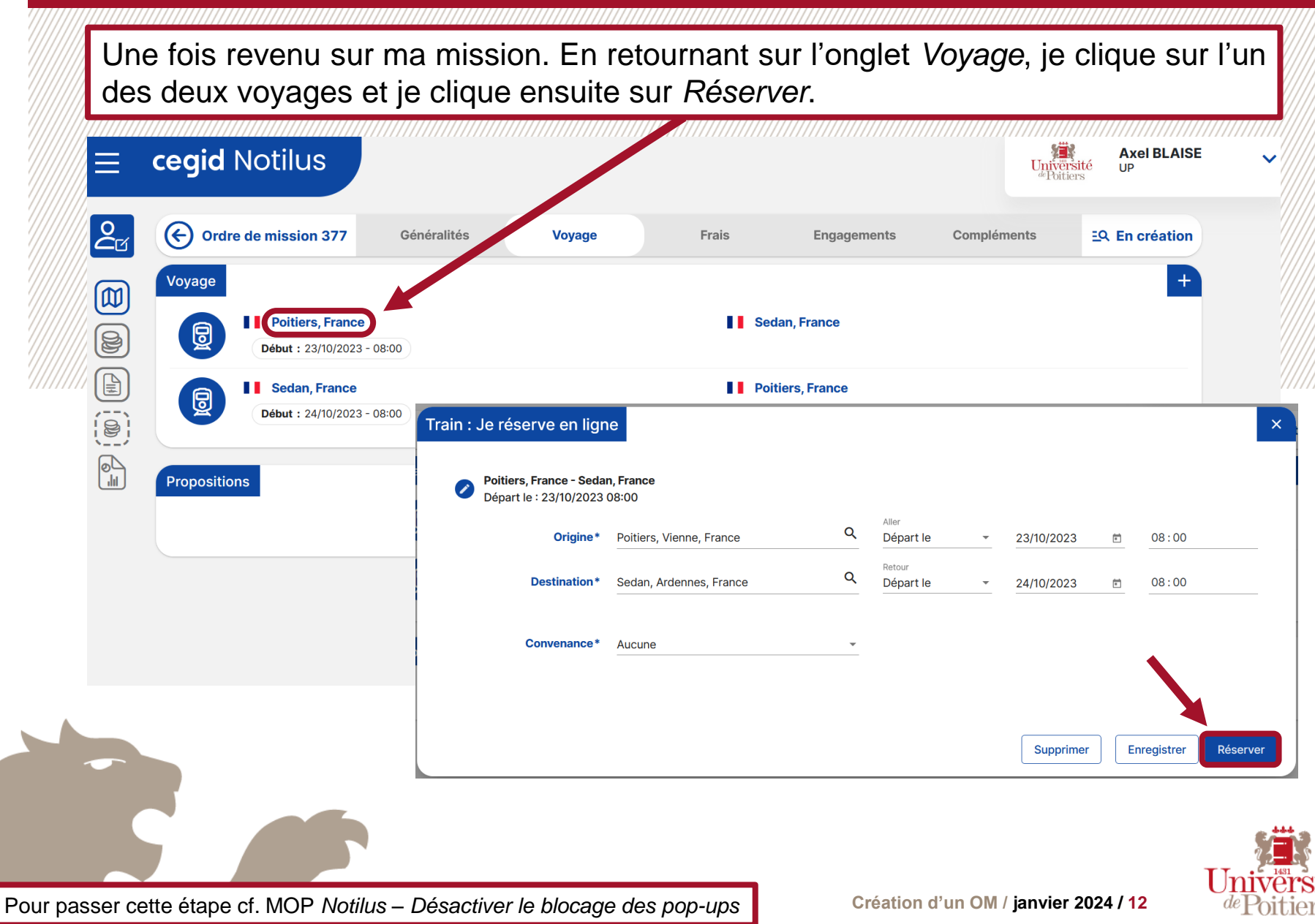

Je suis redirigé sur Goelett qui me demande de sélectionner le départ. Pour dérouler la liste des réservations possibles sur les différents voyages je clique sur *Afficher les tarifs* et je sélectionne **un voyage conforme à la politique voyage de l'établissement**.

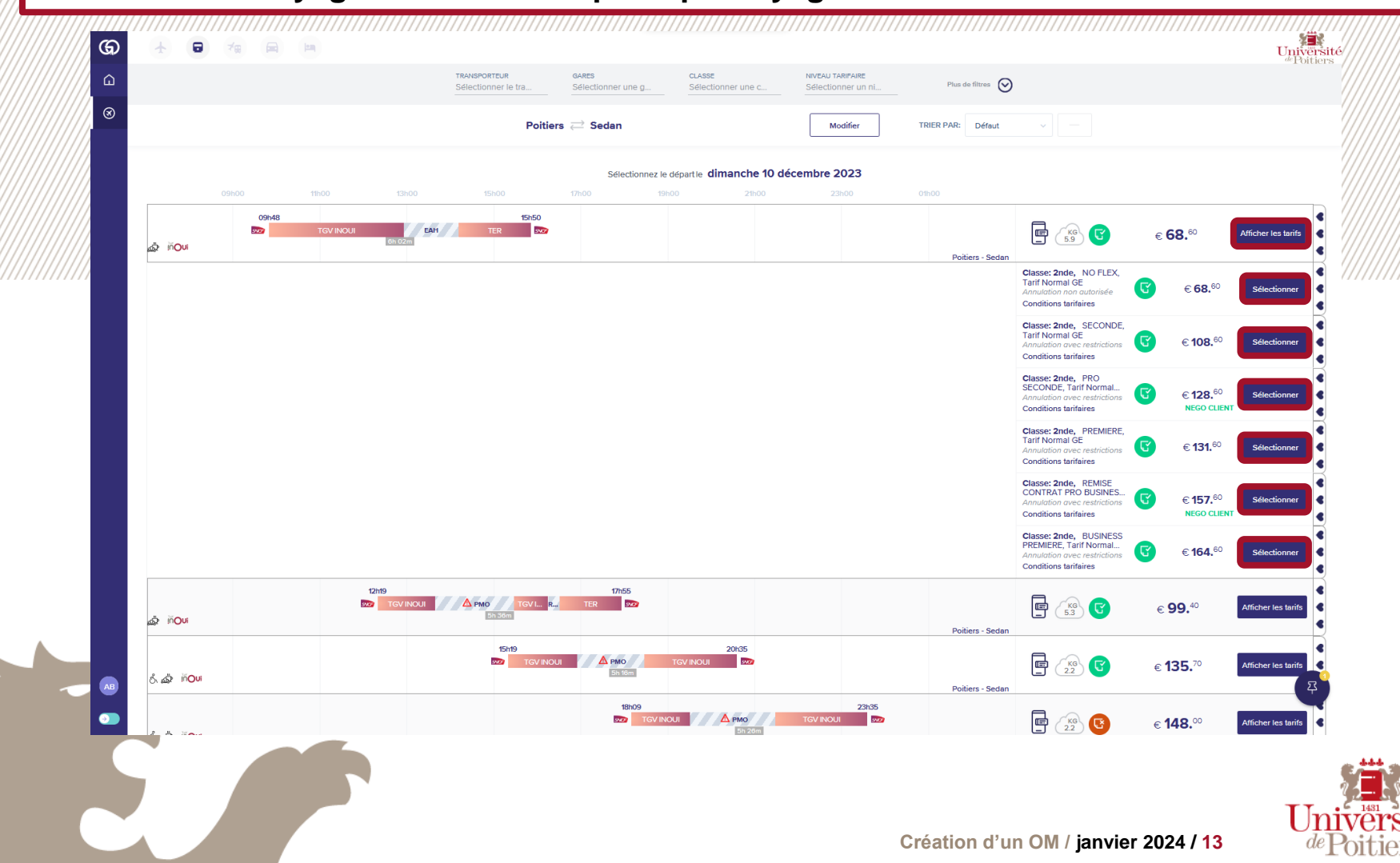

Une fois le départ sélectionné, Goelett me demande de sélectionner le retour. Je sélectionne donc un voyage conforme à la politique voyage de l'établissement.

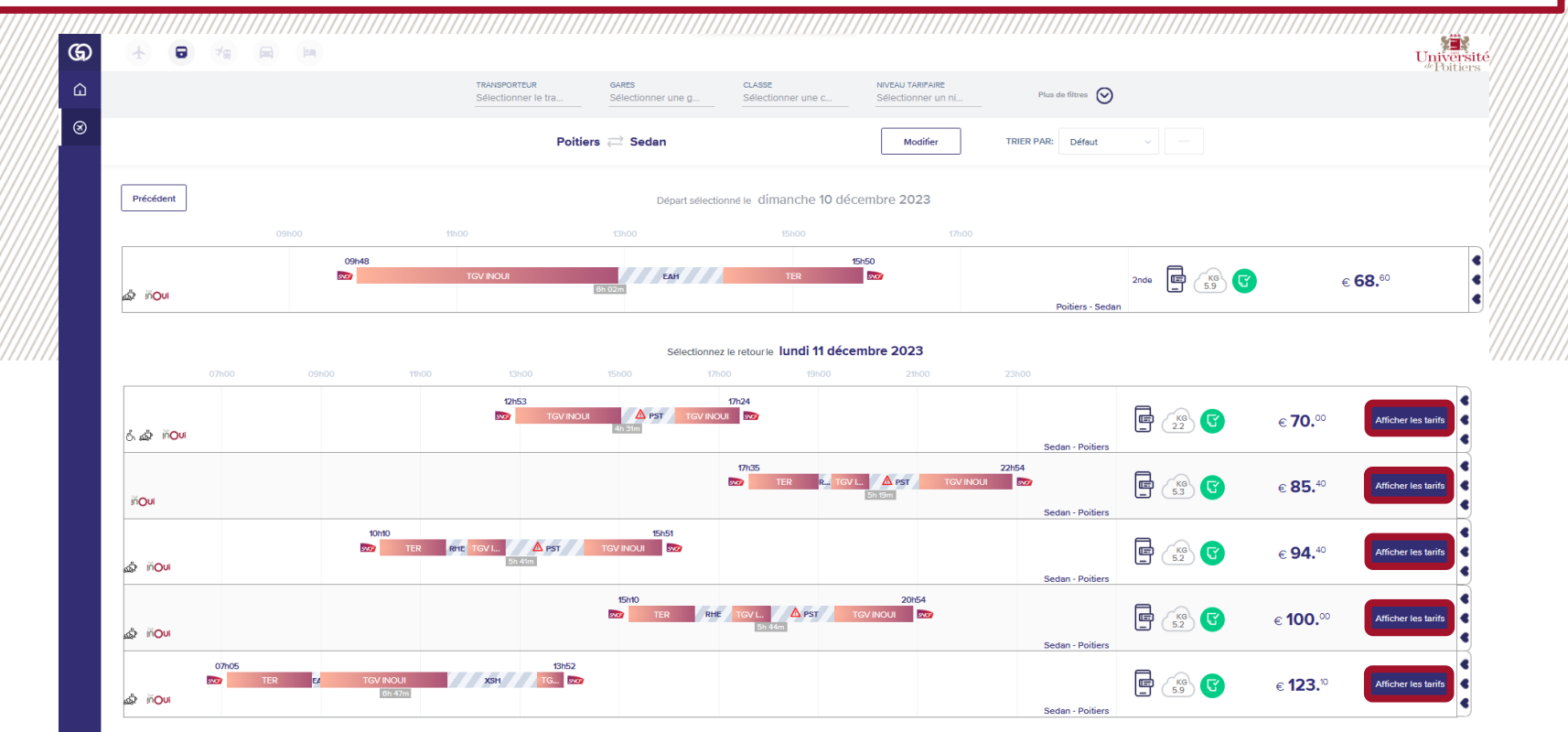

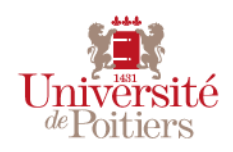

Une fois le retour sélectionné, le récapitulatif de ma réservation m'indique par une coche verte que le voyage est **conforme à la politique voyage**. Je clique sur *Sélectionner* afin d'approuver ma réservation.

| //////// <u>////</u> //// |           |                                                                               |                                                                                | []]]]]]]]]]]]]]]]]]]]]]]]]]]]]]]]]]]]]] | /////////////////////////////////////// | /////////////////////////////////////// | <u>,,,,,,</u> ,,,,,,,,,,,,,,,,,,,,,,,,,,,,,, |
|---------------------------|-----------|-------------------------------------------------------------------------------|--------------------------------------------------------------------------------|-----------------------------------------|-----------------------------------------|-----------------------------------------|----------------------------------------------|
| ୍ କ                       |           |                                                                               |                                                                                |                                         |                                         | Univer<br>de Poitie                     | site                                         |
| ·····                     |           | TRANSPORTEUR GARES<br>Sélectionner le tra Sélectionner une                    | e g Sélectionner une c                                                         | NIVEAU TARIFAIRE<br>Sélectionner un ni  | Plus de filtres                         |                                         |                                              |
| ////// ⊗                  |           | Poitiers $\rightleftharpoons$ Sedan                                           |                                                                                | Modifier                                | TRIER PAR: Défaut V                     |                                         |                                              |
|                           | Précédent | 間                                                                             |                                                                                | N ⊥E 10/12—11/12                        | _                                       |                                         |                                              |
|                           |           | € Opéré par:                                                                  | Copéré par:                                                                    | ⑦ Sélection                             | ner                                     |                                         |                                              |
|                           |           | Durée du voyege <b>6h 2m</b><br>Classe: <b>2nde</b><br><b>2092, TGV INOUI</b> | Durée du voyage <b>4h 31m</b><br>Classe: <b>2nde</b><br><b>2730, TGV INOUI</b> | Confor                                  | rme à la polítique voyage               |                                         |                                              |
|                           |           | 09h48 dimanche 10 décembre<br>2023<br>POITIERS (FRPIS)<br>Poitiers            | 12h53 lundi 11 décembre 2<br>SEDAN (FRXSW)<br>Sedan                            | 2023                                    |                                         |                                         |                                              |
|                           |           | () 1h 15m • d'attente à Reims 🗘                                               | 🕓 1h 5m • d'attente à Paris                                                    | •                                       |                                         |                                         |                                              |
|                           |           | 15h50 dimanche 10 décembre 2023<br>SEDAN (FRXSW)<br>Sedan                     | 17h24 Iundi 11 décembre 20<br>POITIERS (FRPIS)<br>Poitiers                     | 023                                     |                                         |                                         |                                              |
| A8<br><b>0</b>            |           |                                                                               |                                                                                |                                         |                                         | 23                                      | <b>)</b>                                     |
| 5                         |           |                                                                               |                                                                                |                                         |                                         |                                         | L'Iniver                                     |
|                           |           |                                                                               |                                                                                |                                         | Création d'un O                         | M / janvier 2024 / <mark>15</mark>      | <i>de</i> Poitie                             |

Après avoir cliqué sur *Sélectionner*, j'obtiens les détails de ma réservation. Je clique sur *Suivant* pour continuer ou je clique sur l'icône lit pour ajouter une réservation d'hôtel.

| CHAMPS ANALYTIQUES                                                                                                    | HISTORIQUE DU VOYAGE                                                                                                    | Ajouter 🛧 🖬 🦳                                                                                                    |  |
|----------------------------------------------------------------------------------------------------|----------------------------------------------------------------------------------------------------|----------------------------------------------------------------------------------------------------|--|
| Détails de la réservation                                                                                                    |                                                                                                    |                                                                                                    |  |
| C'est une réservation de test. Votre réserva<br>veuillez contacter le service client.                                                                                                    | ation ne sera pas acceptée par aucun fournisseur. Si vous s                                                                                                    | souhaitez effectuer une réservation réelle,                                                                                                    |  |
| Code voyage: Nom du voyage:<br>GMQAT8 dimanche 10 décemb                                                                                                    | re 2023 Sedan                                                                                                    |                                                                                                    |  |
| AB Axel BLAISE *<br>Voyageur principal                                                                                                    |                                                                                                    | € 138.60<br>• Projet                                                                                                    |  |
| ë poitiers ≓ seda                                                                                                    | N LE 10/12—11/12                                                                                                    |                                                                                                    |  |
| <u> </u>                                                                                                    | <b>ē 2</b> ?                                                                                                    | € <b>138.</b> <sup>60</sup><br>● Projet                                                                                                    |  |
| Opéré par:                                                                                                    | Opéré par:                                                                                                    | Conditions tarifaires                                                                                                    |  |
| Opéré par:                                                                                                    | Opéré par:                                                                                                    | Conditions tarifaires     Conforme à la politique voyage     Type de billet:                                                                                                    |  |
| Opéré par:<br>Durée du voyage <b>6h 2m</b><br>Ciasse: 2nde<br>2092, TGV INOUI<br><b>09h48</b> dimanche 10 décembre                                                                                                    | Opéré par:<br>Durée du voyage 4h 31m<br>Classe: 2nde<br>2730, TEV INOUI<br>12h53 lundi 11 décembre 2023                                                                                                    | Conditions tarifaires<br>Conforme à la politique voyage<br>Type de billet:<br>e-billet                                                                                                    |  |
| Opéré par:<br>Durée du voyage <b>6h 2m</b><br>Classe: 2nde<br>2092, TGV INOUI<br><b>09h48</b> dimanche 10 décembre<br>2023<br>POTIERS (PIS)<br>Potitiers                                                                                                  | Opéré par:<br>The second second | Conditions tarifaires Conforme à la politique voyage Type de billet: e-billet E-mail: AXEL.BLAISE@UNIV-POITIERS.FR                                                                                                    |  |
| Opéré par:<br>Durée du voyage <b>6h 2m</b><br>Classe: 2nde<br>2092, TGV INOUI<br><b>O9h48</b> dimanche 10 décembre<br>2023<br>POITIERS (PIS)<br>Poitiers<br><b>O1 h 15m • d'attente à Reims</b>                                                           | Opéré par:<br>Durée du voyage 4h 31m<br>Classe: 2nde<br>2730, TGV INOUI<br>12h53 lundi 11 décembre 2023<br>SEDAN (XSW)<br>Sedan                                                                                                    | Conditions tarifaires<br>Conforme à la politique voyage<br>Type de billet:<br>e-billet<br>E-mail:<br>AXEL.BLAISE@UNIV-POITIERS.FR<br>Prix du train                                                                                                    |  |
| Opéré par:         Durée du voyage 6h 2m         Classe: 2nde         2092, TGV INOUI         O9h48 dimanche 10 décembre         2023         POTIERS (PIS)         Politiers         Isb 150 dimanche 10 décembre 2023         SEDAN (XSW)         Sedan | Opéré par:<br>Durée du voyage 4h 31m<br>Classe: 2nde<br>2730, TEV INOU<br>12h53 lundi 11 décembre 2023<br>SEDAN (XSW)<br>Sedan<br>() 1h 5m - d'attente à Paris<br>17h24 lundi 11 décembre 2023<br>POTTIERS (PIS)<br>Pottlers                                                                                                    | <ul> <li>Conditions tarifaires</li> <li>Conforme à la politique voyage</li> <li>Type de billet</li> <li>E-mait</li> <li>AXEL.BLAISE@UNIV-POITIERS.FR</li> <li>Prix du train</li> <li>€ 138.<sup>60</sup></li> <li>Supprimer</li> <li>Modifier</li> </ul> |  |

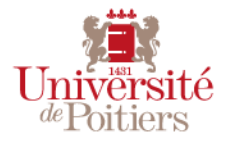

Si je clique sur l'icône lit, je peux alors effectuer ma réservation d'hôtel, je peux saisir le nom de l'hôtel ou cliquer directement sur *Rechercher* afin d'afficher tous les hôtels à proximité.

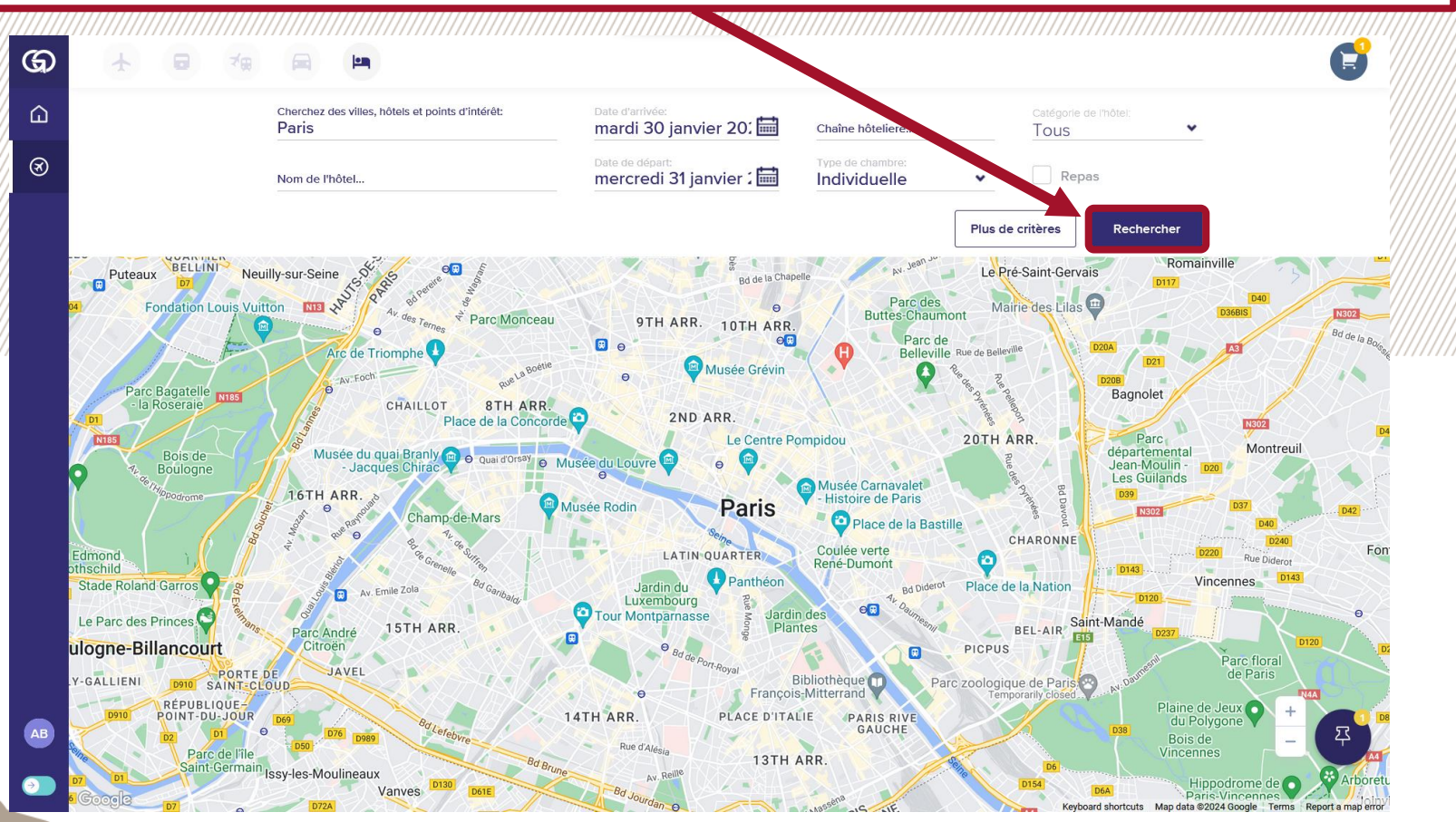

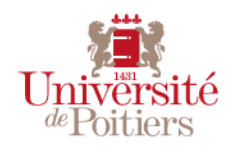

Pour dérouler la liste des réservations possibles je clique sur *Afficher les tarifs* et je sélectionne **une chambre conforme à la politique voyage de l'établissement**.

| /////   |                                                                                                    | ///////////////////////////////////////                                                                                                    |                                                                                                    |                                                                                                    | /////////////////////////////////////// |                                                                                                    |                                                                                                    |
|---------|----------------------------------------------------------------------------------------------------|----------------------------------------------------------------------------------------------------|----------------------------------------------------------------------------------------------------|----------------------------------------------------------------------------------------------------|-----------------------------------------|----------------------------------------------------------------------------------------------------|----------------------------------------------------------------------------------------------------|
| ଭ       | * 🖬 🛪                                                                                                    |                                                                                                    |                                                                                                    |                                                                                                    |                                         |                                                                                                    | C                                                                                                    |
| ۵       |                                                                                                    | CLASSE<br>Sélectionner confort                                                                                                    | NIV <mark>EAU TARIFAIRE</mark><br>Sélectionner un ni                                                                           | NOM DE L'HÖTEL<br>Filtrer par                                                                                                    | CHAÎNE HÔTELIERE<br>Sélectionner un gr. | Plus de fiitres                                                                                                    |                                                                                                    |
| 8       |                                                                                                    | Choisir un hôtel (27)                                                                                                    | <b>ARIS</b> le Mar., Janv. 30-3                                                                                                | 31                                                                                                    | Stop                                    | TRIER PAR: Défaut                                                                                                    | ~ -                                                                                                    |
|         | Twin standard (occupation simple)         Taxe de séjour comprise         Taxe de séjour comprise         Conditions tarifaires          | A social control of the second second s | Pème]<br>e<br>À partir de € 100. <sup>32</sup><br>Comparer Masquer les<br>chambres<br>100. <sup>32</sup><br>r chambre par nuit | Asnières-sur-Seine<br>quatique de D <sup>9</sup> D <sup>1</sup><br>mbes (Construction of the construction of the construction of the | Saint-Ouen-                             | SUF-Seine<br>LAPLAINE<br>SAINT-DENIS<br>AU<br>Climb Up Aubervilliers<br>Climb Up Aubervilliers<br>Ché de<br>CCH GNANCOURT<br>CENTQUATRE-PARIS<br>18TH ARR.<br>CCeur C<br>Bd de la Chapelle<br>H ARR.<br>C Musée Grévin                                                                                                    | bervilliers 2 FORT<br>BERVILLIA<br>Sociences page of the second<br>Findustrie of the second second sec |
|         | Chambre twin standard<br>Chambre seulement<br>Annulation avec restrictions<br>Conditions tarifaires                                      | C C                                                                                                    | 104. <sup>61</sup><br>Sélectionner<br>104. <sup>61</sup><br>ar chambre par nuit                                                | Paris, France<br>Paris, France<br>Contact de l'hôtel:<br>00 33 1 48 78 01 3<br>Ausée di<br>- Jar<br>mercredi 31 ianvier                                                                                                    | 3<br>2024                               | 2ND ARR.                                                                                                    | 20TH ARR.                                                                                                    |
| AB<br>Ə | Chambre double Classique a usag<br>Chambre seulement<br>Taxe de séjour comprise<br>Annulation avec restrictions<br>Conditions tarifaires | e                                                                                                    | 105. <sup>82</sup> Sélectionner<br>105. <sup>82</sup><br>ar chambre par nuit                                                   | Champ-de-Mars<br>reference of a failure<br>reference of a contract<br>and a contract of a contract<br>and a contract of a contract<br>and a contract of a contract<br>and a contract of a contract of a contract<br>and a contract of a contract of a contract             | Musée Rodin                             | Paris<br>Paris<br>LATIO QUARTER<br>Indu<br>Moourg<br>Croce Parthéon<br>Moourg<br>Croce Parthéon<br>Croce Parthéon<br>Moourg<br>Croce Parthéon<br>Moourg<br>Croce Parthéo | e la Bastille +<br>Ba Diderot Place de la Nation<br>0224 Google Terms Report a map error                                                                                                    |

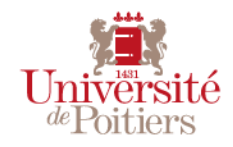

Après avoir cliqué sur *Sélectionner* (ou sur *Suivant* si je n'ai pas réservé d'hôtel) je coche les conditions de vente et je clique sur *Réserver* afin de réserver.

| on<br>st. Votre réservation ne sera pas acceptée par aucun fournisse<br>c client.<br>10 décembre 2023 Sedan  | eur. Si vous souhaitez effectuer une réservation réelle,<br>                                  |
|----------------------------------------------------------------------------------------------------|-----------------------------------------------------------------------------------------------|
| st. Votre réservation ne sera pas acceptée par aucun fournisse<br>e client.<br>ge:<br>10 décembre 2023 Sedan | teur. Si vous souhaitez effectuer une réservation réelle,<br>€ 138. <sup>60</sup><br>• Projet |
| յе։<br>10 décembre 2023 Sedan                                                                                | € 138. <sup>60</sup><br>• Projet                                                              |
|                                                                                                    | € 138. <sup>60</sup><br>● Projet                                                              |
|                                                                                                    | € 138. <sup>60</sup><br>● Projet                                                              |
|                                                                                                    |                                                                                               |
| SEDAN LE 10/12—11/12                                                                                         | o <b>139</b> %                                                                                |
| () <u>E</u> 2                                                                                                | <ul> <li>Projet</li> </ul>                                                                    |
| Opéré par:                                                                                                   | Type de palement *<br>Facturation agence                                                      |
| Durée du voyage <b>4h 31m</b><br>Classe: <b>2nde</b><br><b>2730, TGV INOUI</b>                               |                                                                                               |
| Jécembre 12h53 lundi 11 décembre 202                                                                         | 23                                                                                            |
| SEDAN (XSW)<br>Sedan                                                                                         | A                                                                                             |
|                                                                                                    | lécembre 12h53 lundi 11 décembre 202<br>SEDAN (XSW)<br>Sedan                                  |

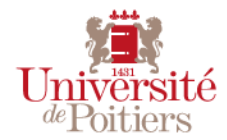

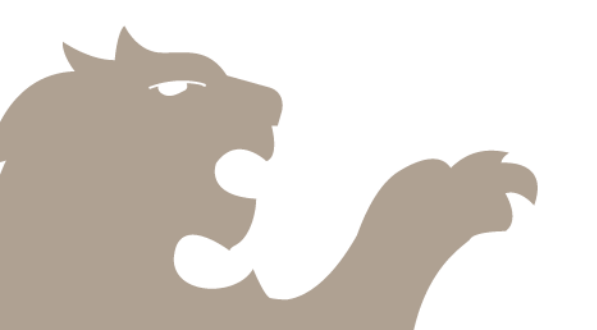

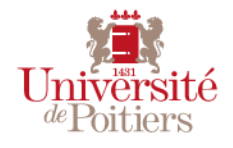

Dans l'onglet Notilus, la réservation affiche les informations avec le *Code voyage*, les différentes étapes du voyage ainsi que le montant total du voyage.

| Cordre de mission 455 Généralités Voyage Frais E                                                                                                    | Engagements Compléments                                                                                                    | EQ OM valorisé     |
|----------------------------------------------------------------------------------------------------|----------------------------------------------------------------------------------------------------|--------------------|
| Voyage           Départ : Gare De Poitiers         Début : 10/12/2023 - 09:48                                                                                                    | Bezannes, France Arrivée : Gare De Champagne Ardenne Tgv                                                                                                    | +                  |
| Départ : Gare De Champagne Ardenne Tgy         Début : 10/12/2023 - 14:10                                                                                                    | Sedan, France           Arrivée : Gare De Sedan                                                                                                    |                    |
| Sedan, France           Départ : Gare De Sedan         Début : 11/12/2023 - 12:53                                                                                                    | Paris, France Arrivée : Gare De Paris Est                                                                                                    |                    |
|                                                                                                    |                                                                                                    |                    |
| Paris, France     Départ : Gare De Paris Montparnasse     Début : 11/12/2023 - 16:06  Propositions                                                                                                    | Poitiers, France     Arrivée : Gare De Poitiers                                                                                                    |                    |
| Image: Paris, France         Départ : Gare De Paris Montparnasse         Début : 11/12/2023 - 16:06    Propositions          GMQAT8         Statut : Réservée       PVE : Oui         Limite d'approbation : 09/12/2023 09:33       Montant total : 138,60 EUR E         Image: Pointers, France       Départ : Gare De Pointers       Début : 10/12/2023 - 09:48       Montant : 138,60 EUR                                        | Poitiers, France      Arrivée : Gare De Poitiers      Bezannes, France      Arrivée : Gare De Champagne Ardenne Tgv Fin : 10/12/2023 - 12:55                                                                                                    | ^<br>Z ~           |
| Image: Paris, France         Départ : Gare De Paris Montparnasse         Départ : Gare De Paris Montparnasse         Départ : Gare De Paris Montparnasse         Départ : Gare De Paris Montparnasse         Départ : Gare De Paris Montparnasse         Départ : Gare De Politiers         Départ : Gare De Politiers         Départ : Gare De Champagne Ardenne Tgy         Départ : 10/12/2023 - 14:10                           | Politiers, France      Arrivée : Gare De Politiers      Elezannes, France      Arrivée : Gare De Champagne Ardenne Tgv Fin : 10/12/2023 - 12:55      Sedan, France      Arrivée : Gare De Sedan Fin : 10/12/2023 - 15:50                                                                             | ^<br>☑ ~<br>~      |
| Image: Paris, France         Départ : Gare De Paris Montparnasse         Départ : Gare De Paris Montparnasse         Départ : Gare De Paris Montparnasse         Départ : Gare De Paris Montparnasse         Départ : Gare De Paris Montparnasse         Départ : Gare De Politiers         Départ : Gare De Politiers         Départ : Gare De Champagne Ardenne Tgy         Départ : Gare De Sedan         Départ : Gare De Sedan | Politiers, France      Arrivée : Gare De Politiers      Bezannes, France      Arrivée : Gare De Champagne Ardenne Tgy Fin : 10/12/2023 - 12:55      Sedan, France      Arrivée : Gare De Sedan Fin : 10/12/2023 - 15:50      Paris, France      Arrivée : Gare De Paris Est Fin : 11/12/2023 - 15:01 | ~<br>☑ ~<br>~<br>~ |

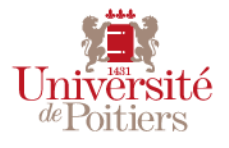

Si je n'ai réservé que mon voyage je peux encore réserver mon hôtel en cliquant sur « + », je clique sur *Hébergement* et je saisis la *Destination* et la durée de mon séjour. Je clique sur *Réserver* afin d'être redirigé sur Goelett et je réserve mon hôtel.

|                                                                                                    | Frais Engagements       | Compléments                                                  |                    |                  | EQ. OM valoris | •        |
|----------------------------------------------------------------------------------------------------|-------------------------|--------------------------------------------------------------|--------------------|------------------|----------------|----------|
| Voyage           Image: Debut         Poiliers, France           Départ : Gare De Poiliers         Début : 10/12/2023 - 09:48                                                                                                    |                         | Bezannes, France     Arrivée : Gare De Champagne Ardenne Tgy |                    |                  |                |          |
| Bezannes, France           Départ : Gare De Champagne Ardenne Tgy         Début : 10/12/2023 - 14:10                                                                                                    |                         | Sedan, France Arrivée : Gare De Sedan                        |                    |                  |                |          |
| Image: Second processing second processing second processing |                         | Paris, France Arrivée : Gare De Paris Est                    |                    |                  |                |          |
| <b>Voyage</b>                                                                                                    |                         | ×                                                            |                    |                  |                |          |
| Avion<br>Réservation : En direct                                                                                                    | Hébergement : Je réserv | e en ligne                                                   |                    |                  |                | ×        |
| Réservation : En direct                                                                                                    | 0                       |                                                              |                    |                  |                |          |
| Hébergement<br>Réservation : En direct                                                                                                    | Destination* Paris, Pa  | ris, France Q                                                | Du<br>10/12/2023 💼 | Au<br>11/12/2023 |                |          |
| Véhicule de location<br>Réservation : En direct                                                                                                    | Nombre de nuits 1       |                                                              |                    |                  |                |          |
|                                                                                                    |                         |                                                              |                    |                  |                |          |
|                                                                                                    |                         |                                                              |                    | ĺ                | Enregistrer    | Réserver |
|                                                                                                    |                         |                                                              |                    |                  |                |          |
|                                                                                                    |                         |                                                              |                    |                  |                |          |

#### Création d'un OM standard en France EN TANT QUE MISSIONNAIRE Je retrouve dans l'onglet Frais toutes les indemnités journalières qui correspondent à la mission. cegid Notilus Axel BLAISE Université de Poitiers UP 20 **(** + **)** Ordre de mission 377 Généralités Voyage Frais Engagements Compléments EQ En création Indemnités journalières Q 150,00 EUR Q Montant total 2 Nuitée (Hôtel) Quantite : 1.00 Total: 110,00 EUR Repas de midi Ψ1 V Quantite : 1,00 Total: 20,00 EUR Repas du soir **0** .III V Quantite : 1,00 Total: 20,00 EUR Ŵ Frais Q Rechercher Ŧ 0 élément(s) affiché(s) sur 0 Aucun élément Création d'un OM / janvier 2024 / 23

#### Création d'un OM standard en France EN TANT QUE MISSIONNAIRE Dans l'onglet Engagements je retrouve le récapitulatif des montants prévisionnels concernant ma mission (mes repas, nuitées, transports, etc...). Axel BLAISE cegid Notilus Ξ Université UP 20 Œ Ordre de mission 455 Généralités Voyage Frais Engagements Compléments EQ OM valorisé Récapitulatif des montants Prévisionnel Réel 🖪 8 Ρ ~ Total: 308,60 EUR Avances: 0,00 EUR O Total: 0,00 EUR Ecart: 0,00 % Indemnités Indemnités Total : 170,00 EUR Total: 0,00 EUR Ecart: 0,00 % (8) Frais Frais Total: 0,00 EUR Total: 0,00 EUR Ecart: 0,00 % Factures Factures Total : 138.60 EUR Total : 0.00 EUR Ecart : 0.00 % Récapitulatif des écarts de facturation Prévisionnel ^ Total: 138,60 EUR Total : 0,00 EUR Cart : 0,00 % **Transport ferroviaire** Transport ferroviaire Total : 138,60 EUR Total: 0,00 EUR Ecart: 0,00 % Indemnités journalières Q 170,00 EUR 0,00 EUR Montant total Montant dégrevé Nuitée (Hôtel) Total : 110,00 EUR Quantite : 1.00 Création d'un OM / janvier 2024 / 24

ité

Dès que mon ordre de mission est complété, je l'enregistre et je l'émets, il sera alors envoyé aux valideurs 1 (les gestionnaires du service sélectionné).

| e  | Ordre de mission 377   | Généralités           | Voyage                        | Frais               | Engagemen          | Compléments |              |         | EQ En création |
|----|------------------------|-----------------------|-------------------------------|---------------------|--------------------|-------------|--------------|---------|----------------|
| ST | ANDARD                 |                       |                               |                     |                    |             |              |         |                |
|    | Objet*                 | U05 - Présentation AF | PC dans le cadre des matinale | es à Sedan          | Mois d'imputation* | 10/202      | •            |         |                |
|    | Destination*           | Sedan, Ardennes, Fran | nce                           | Q                   | Début*             | 23/10/2023  | Ē            | 08:00   | 0              |
|    | Lieu de départ*        | RUE DE L'HOTEL DIEU   | 15, 86000 POITIERS, France    | Q                   | Fin*               | 24/10/2023  |              | 08:00   | ٩              |
|    | Lieu de retour*        |                       | Choix des approbateurs        | et/ou destinataires |                    | ×           |              |         |                |
|    |                        |                       | Natification par a mail       |                     | •                  |             | ance pour la | mission |                |
|    | Remarque               |                       |                               | E (0005067994)      |                    |             |              |         |                |
|    |                        |                       | Priorité : Titulaire          | Rôle : VALIDEUR 1   |                    |             |              |         |                |
| Ré | partition analytique   |                       | FLISSEAU CHARL                | OTTE (0005068483)   |                    |             |              |         |                |
|    |                        |                       | MOUSSERION PAT                | TRICIA (0005008153) |                    |             |              |         |                |
|    | 100 U3017 - MED - Serv |                       | Priorité : Titulaire          | Rôle : VALIDEUR 1   |                    |             |              |         |                |
|    | Centre de cour : Nor   |                       |                               | RT (NOTILUS)        |                    |             |              |         |                |
|    |                        |                       | Priorité : Titulaire          | Rôle : VALIDEUR 1   |                    |             |              |         |                |
|    |                        |                       |                               | LI (0005009283)     |                    |             |              |         |                |
|    |                        |                       | Priorité : Titulaire          | Rôle : VALIDEUR 1   |                    |             |              |         |                |
|    |                        |                       | PERONNEAU SAN                 | IDRINE (0005054089) |                    |             |              |         |                |
|    |                        |                       | Priorité : Titulaire          | Rôle : VALIDEUR 1   |                    |             | 1            |         |                |

EN TANT QUE MISSIONNAIRE

Je peux également cliquer sur le bouton *Edition* afin de télécharger un document récapitulatif concernant mon ordre de mission. Axel BLAISE cegid Notilus Université de Poitiers UP  $|\mathcal{L}_{\square}$  $(\epsilon)$ Ordre de mission 377 Généralités Frais pléments EQ En création Voyage Engagements STANDARD U05 - Présentation APC dans le cadre des matinales à Sedan Mois d'imputation\* 10/2023 Objet\* 8 Q Début\* 23/10/2023 Destination\* Sedan, Ardennes, France 08:00 ७ Lieu de départ\* RUE DE L'HOTEL DIEU 15, 86000 POITIERS, France Q Fin\* 24/10/2023 08:00 0L |11 Lieu de retour\* RUE DE L'HOTEL DIEU 15, 86000 POITIERS, France Q À traiter avant le Générer une avance pour la mission (i) Demande d'avance Remarque **Répartition analytique** 5 ⊻ 130 % U3017 - MED - Service financier 100 Centre de coût : Non renseigné EOTF Notilus-4.pdf J. FOF  $\square$ Terminé — 25,3 Ko Création d'un OM / janvier 2024 / 26

# OM STANDARD (À L'ÉTRANGER)

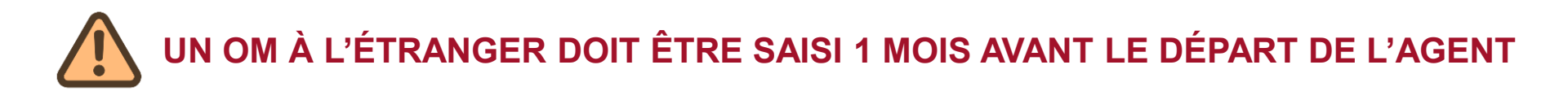

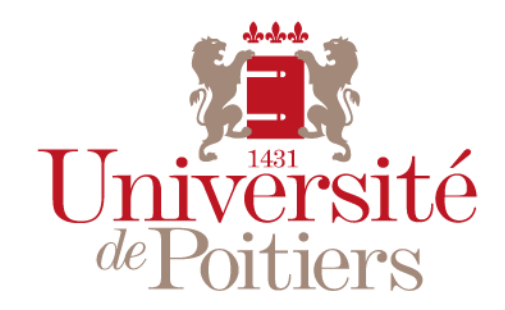

"Des savoirs & des talents"

#### Préalable à la saisie d'une mission à l'étranger

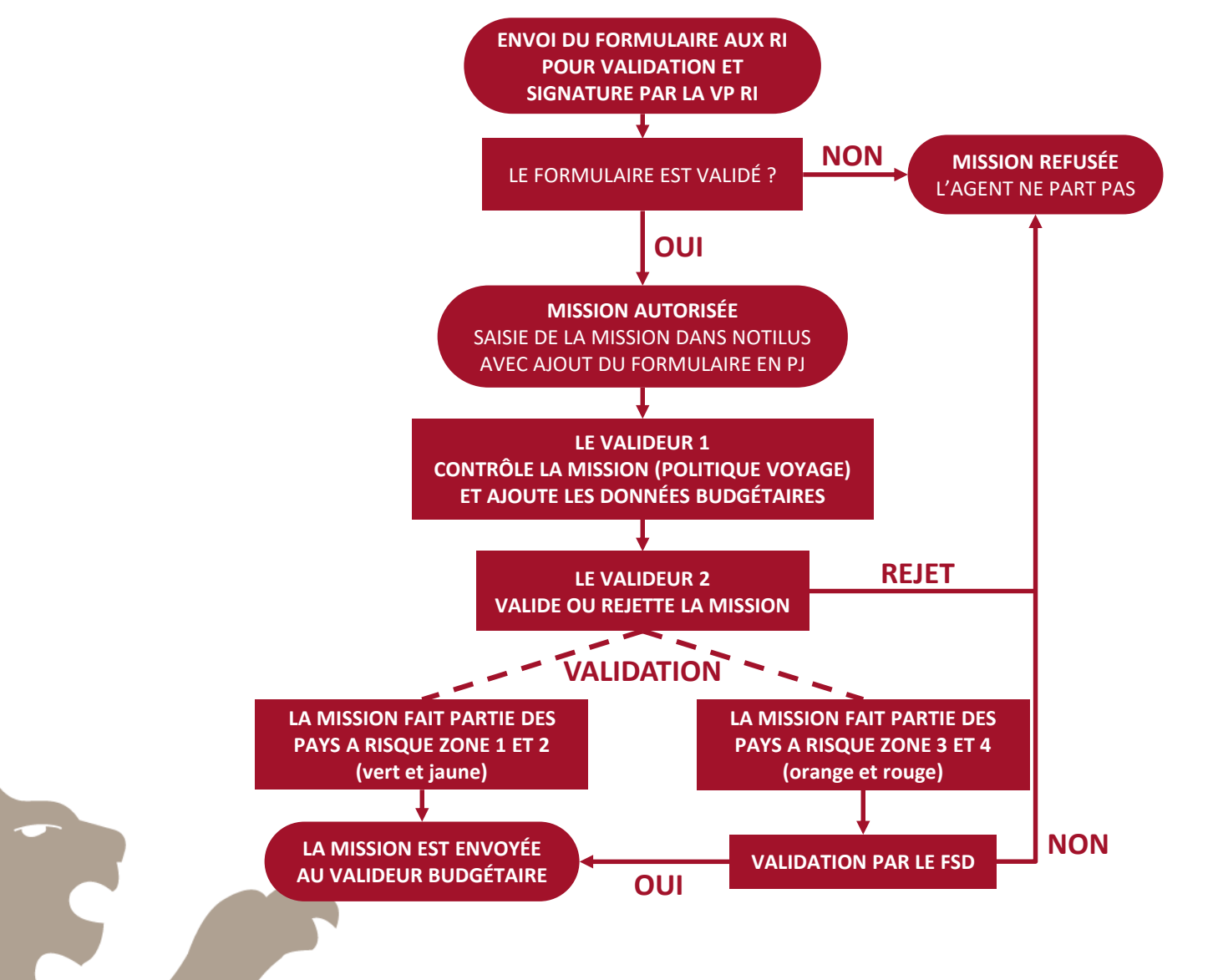

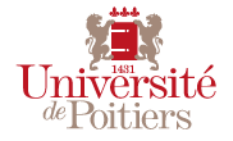

Une fois le type d'ordre de mission sélectionné, je complète dans l'onglet *Généralités* l'intégralité des informations concernant ma mission dans la section *STANDARD*.

|   | cegid Notilus                                                              |                                                 | ,,,,,,,,,,,,,,,,,,,,,,,,,,,,,,,,,,,,,,, | ,,,,,,,,,,,,,,,,,,,,,,,,,,,,,,,,,,,,,,, | ,,,,,,,,,,,,,,,,,,,,,,,,,,,,,,,,,,,,,,,                | Unive<br>dePoit            | Axel BLAISI            | E 🗸    |
|---|----------------------------------------------------------------------------|-------------------------------------------------|-----------------------------------------|-----------------------------------------|--------------------------------------------------------|----------------------------|------------------------|--------|
| 2 | Ordre de mission 377                                                       | Généralités Voyage                              | Frais                                   | Engagements                             | Compléments                                            |                            | EQ En création         | )      |
|   | STANDARD Objet*                                                            | U05 - Présentation APC dans le cadre des matina | ales à Sedan                            | Mois d'imputation*                      | 10/2023                                                | •                          |                        |        |
|   | Destination*                                                               | Sedan, Ardennes, France                         | Q                                       | Début*                                  | 23/10/2023                                             | <b>08:00</b>               | <u>©</u>               |        |
|   | Lieu de départ *                                                           | RUE DE L'HOTEL DIEU 15, 86000 POITIERS, France  | Q                                       | Fin*                                    | 24/10/2023                                             | 08:00                      | ٢                      |        |
|   | Lieu de retour*                                                            | RUE DE L'HOTEL DIEU 15, 86000 POITIERS, France  | Q                                       | À traiter avant le                      | 19/10/2023                                             |                            |                        |        |
|   | Modes de transports                                                        | Train                                           | • ()                                    | Demande d'avance                        | Générer une avance                                     | pour la mission            | Ð                      | ۱<br>۱ |
|   | Remarque                                                                   | Mission effectuée à la demande de CESAR Jules   |                                         | À t<br>m                                | tout moment je<br>ission en cliqua<br>fin de pouvoir v | peux enreg<br>ant sur la d | gistrer la<br>isquette |        |
|   | Répartition analytique<br>1010 - UP (1010)<br>Centre de coût : Non renseig | jné ) <b>EOTP :</b> Non renseigné )             |                                         | a                                       |                                                        |                            |                        | <      |

/!\ Je n'oublie pas de détailler au maximum tous les éléments de mon déplacement (*Objet (avec l'UB)*, Destination, Lieu de départ/retour..). Je peux renseigner mes *Modes de transport (à but informatif)* et ajouter des détails dans *Remarque* (il n'est pas possible de saisir une mission avec plusieurs étapes, il est donc recommandé d'indiquer les différentes étapes dans *Remarque* et d'indiquer la destination la plus éloignée dans *Destination*)/!\

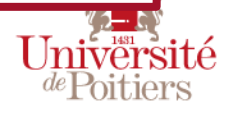

| xceptionnellement,<br>dministrative ou per | je peux saisir une<br>sonnelle pour le lieu d | adresse a<br>e départ et<br>n OM, une se | utre que m<br>/ou de retour<br>ule destination e | a résidence<br>est autorisée /! |
|--------------------------------------------|-----------------------------------------------|------------------------------------------|--------------------------------------------------|---------------------------------|
|                                            |                                               |                                          |                                                  |                                 |
| Lieu de départ*                            | Sélectionner un lieu *                        |                                          |                                                  |                                 |
| Lieu de retour *                           | Sélectionner un lieu *                        |                                          |                                                  |                                 |
|                                            |                                               |                                          |                                                  |                                 |
| Sélection d'un lieu                        |                                               |                                          |                                                  | × 1//////                       |
| Mes adresses Sa                            | isie d'une adresse                            |                                          |                                                  |                                 |
| Numéro et voie*                            |                                               | Ville*                                   |                                                  |                                 |
| Code postal                                |                                               | Pays*                                    | Sélectionnez une valeur *                        | ٩                               |
|                                            |                                               |                                          |                                                  | Valider                         |

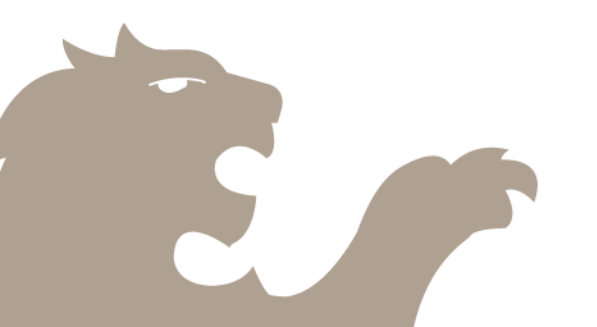

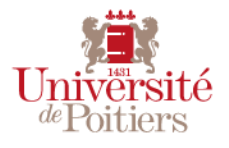

Toujours dans l'onglet *Généralités*, je renseigne dans la catégorie *Répartition analytique* le service et si je le connais je renseigne le centre de coût et l'eOTP à attribuer à cette mission. Je clique ensuite sur Enregistrer. /!\ L'absence d'indications financières n'est pas bloquante. Elles seront saisies ultérieurement par le service concerné./!\ Objet\* U05 - Présentation APC dans le cadre des matinal a Sedan Mois d'imputation\* 11/2023 Q Destination\* Sedan, Ardennes, France Début\* 23/10/2023 08:00 Ē RUE DE L'HOTEL DIEU 15, 86000 PC IERS, France Q Lieu de départ\* Fin<sup>\*</sup> 24/10/2023 08:00 **0** ||| Lieu de retour\* RUE DE L'HOTEL DIEU 15, 8 00 POITIERS, France Q À traiter avant le 卣 Demande d'avance Générer une avance pour la mission (i) Remarque Ajout d'une répartition analytique **Répartition analytique** Saisie 1010 - UP (1010) Ventilation\* 100,00 % 100 Centre de coût : Non renseigné EOTP : Non renseigné **INDIQUER LE SERVICE** Sélectionnez une valeur \* Q Service\* U3017 - MED - Service financier CONCERNÉ PAR LA MISSION Centre de Q Sélectionnez une valeur coût Q EOTP Sélectionnez une valeur Supprimer Enregistrer /!/ Il est impossible d'effectuer une mission à imputation multiple, la ventilation sera toujours à 100% /!/ Création d'un OM / janvier 2024 / 31

EN TANT QUE MISSIONNAIRE

Je peux également avoir la liste des services, centres de coûts et eOTPs disponibles en cliquant sur les loupes à droite. Ajout d'une répartition analytique × Saisie Ventilation\* 100,00 % Sélectionnez une valeur \* Q 1010 - UP (1010) Service\* Q Centre de Sélectionnez une valeur coût Q Sélectionnez une valeur EOTP Sélectionnez une valeur Supprimer Enregistrer Q Rechercher X001205 - SCX - DIAF - Cellule SIFAC et contrôle interne X00 X00 X00010201 - Services centraux - Dépenses - Service Facturier X000902 - Services centraux - Pôle gestion BIATSS X00 **U30** U3017 - UFR Médecine et Pharmacie - Service financier U04 U0415 - UFR Sciences fondamentales et appliquées - UF Mécanique

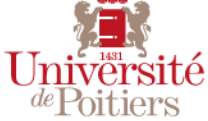

Je peux également chercher des services, centres de coûts et eOTPs à l'aide des mots qu'ils contiennent en y ajoutant %% (par exemple pour trouver l'UFR Mécanique, étant donné que l'intitulé du service contient le mot *Mécanique* je peux le trouver en cherchant %%mécanique). Sélectionnez une valeur × %%mécanique 🔇 U0415 - UFR Sciences fondamentales et appliquées - UF Mécanique U04

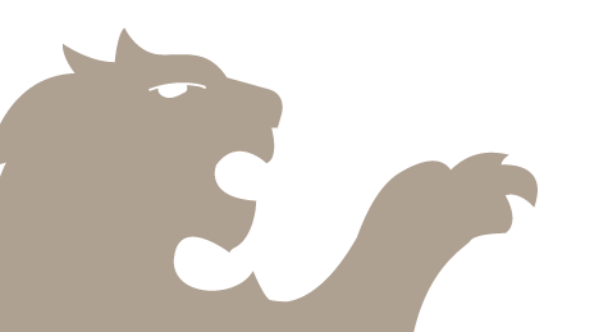

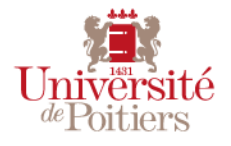

Je me rends ensuite dans l'onglet *Voyage* afin de renseigner mes voyages et/ou hébergements en cliquant sur « + ». Notilus reprend la date et l'heure de départ/retour indiquées dans l'onglet *Généralités*, **je dois saisir l'***Origine* (ville de départ en locomotion) **et la** *Destination* (ville d'arrivée en locomotion). Je clique sur *Réserver* afin d'être redirigé sur Goelett.

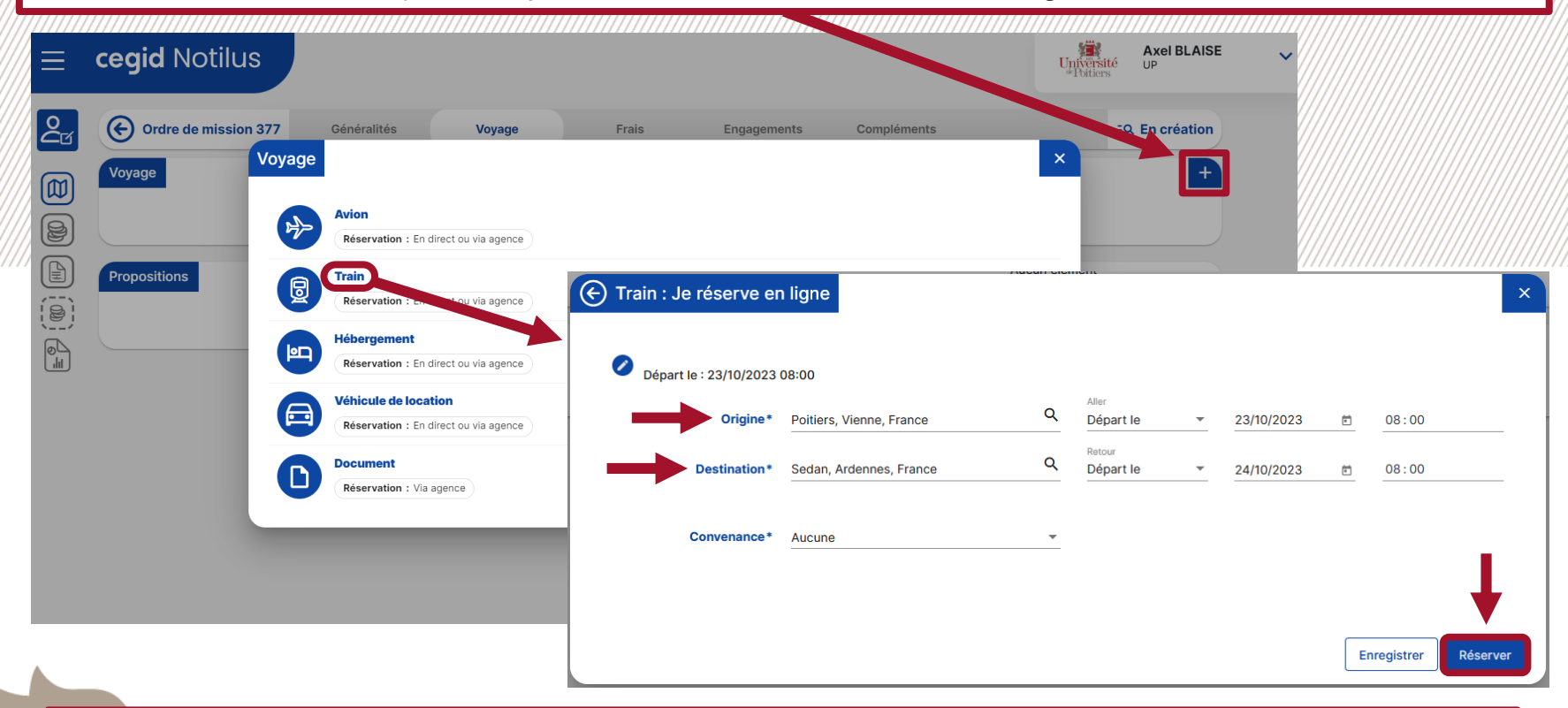

/!/ Vérifier que la section Convenance ne soit pas vide, le bouton Réserver risquerait d'être indisponible /!/

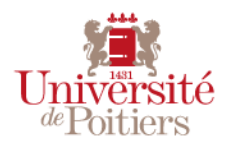

Notilus va tenter d'ouvrir une fenêtre pop-up afin de me rediriger vers Goelett. Sur **Mozilla Firefox**, j'appuie sur *Options* et *autoriser les pop-ups*. Une fois les pop-ups autorisés, un nouvel onglet s'ouvre. Je ferme le nouvel onglet (celui avec l'accueil Notilus) et je retourne

sur l'onglet d'origine pour cliquer sur *Confirmer*.

|       |                                                       |                                                                                                    | //// |
|-------|-------------------------------------------------------|----------------------------------------------------------------------------------------------------|------|
| /// 🕕 | Firefox a empêché ce site d'ouvrir une fenêtre popup. | Options ///                                                                                                    | //// |
|       | cegid Notilus                                         | Autoriser les gopups pour esr-univ-poitiers-recette.notilus-inone.fr <u>G</u> érer les paramètres des popups         Ne pas afficher ce message lorsque des popups sont bloqués                                                                                                    |      |
| 2     | C Ordre de mission 455                                | Généralités vo Confirmation                                                                                                    |      |
|       | Voyage Voyage Poitiers, France Début : 10/12/2023 - 0 | Une réservation en ligne est en cours.<br>Une fois votre réservation finalisée, refermez le portail et cliquez sur le bouton "Confirmer" pour intégrer les<br>éléments réservés. Vous pourrez ensuite poursuivre la saisie de votre demande de mission et la soumettre à<br>validation dans Notilus |      |
|       | Début : 11/12/2023 - 0                                | res, France<br>8:00 Confirmer                                                                                                    |      |
|       | Propositions                                          | Aucun élément                                                                                                    |      |

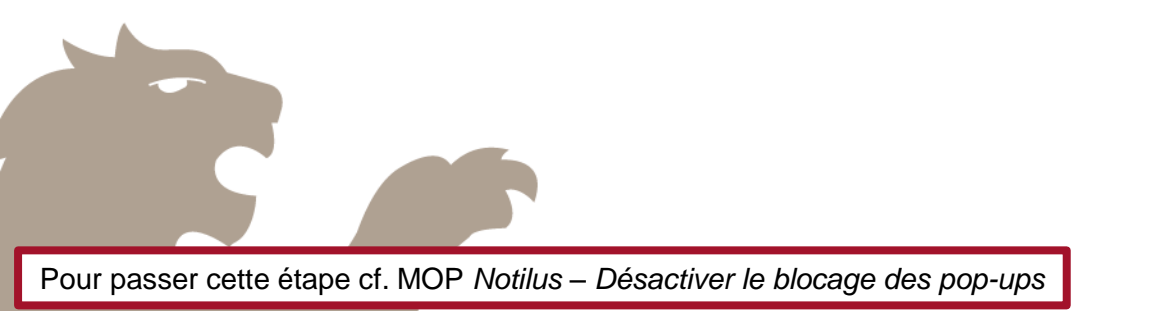

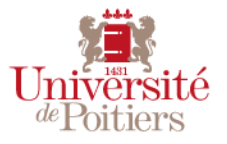

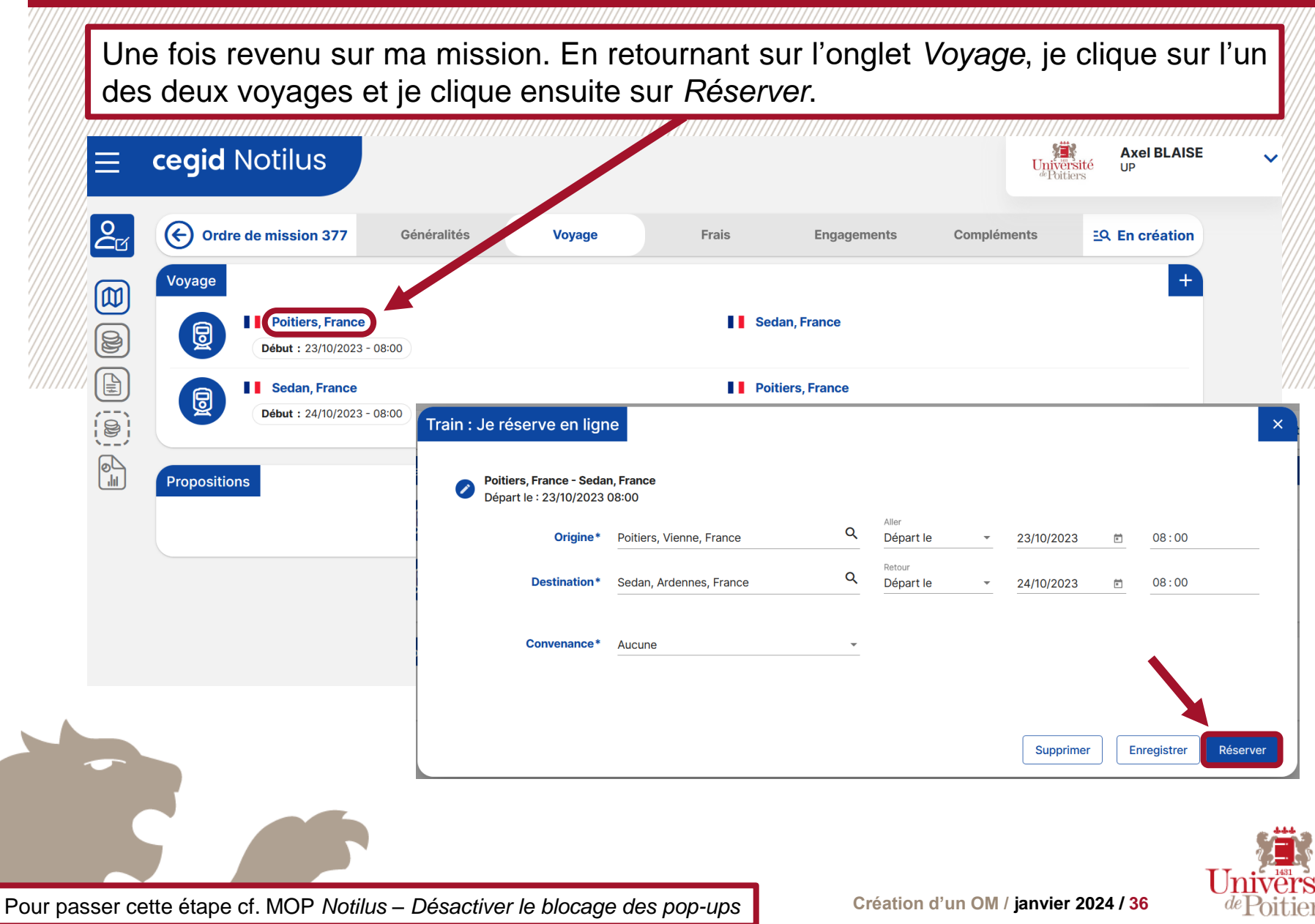

Je suis redirigé sur Goelett qui me demande de sélectionner le départ. Pour dérouler la liste des réservations possibles sur les différents voyages je clique sur *Afficher les tarifs* et je sélectionne **un voyage conforme à la politique voyage de l'établissement**.

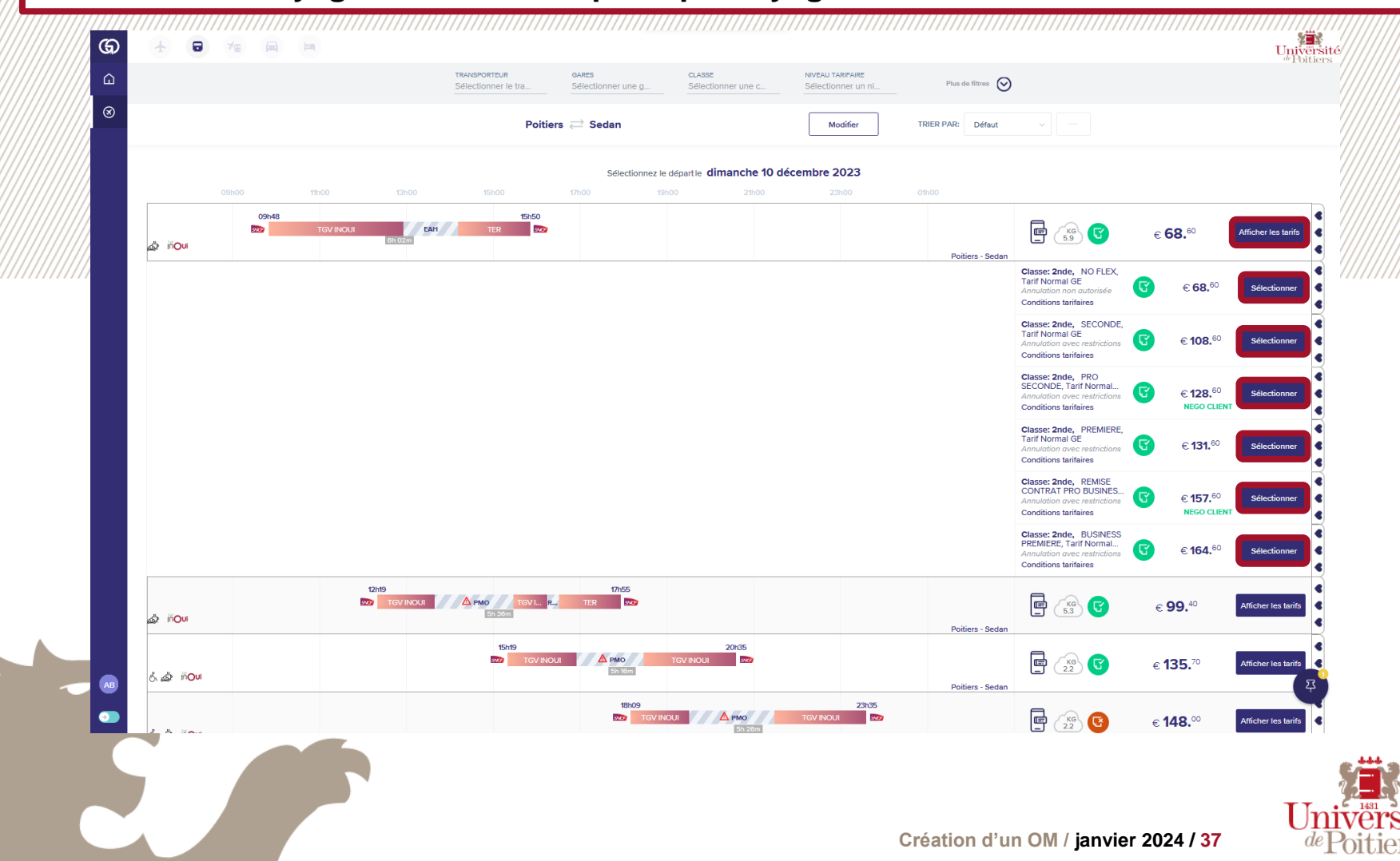

Une fois le départ sélectionné, Goelett me demande de sélectionner le retour. Je sélectionne donc **un voyage conforme à la politique voyage de l'établissement**.

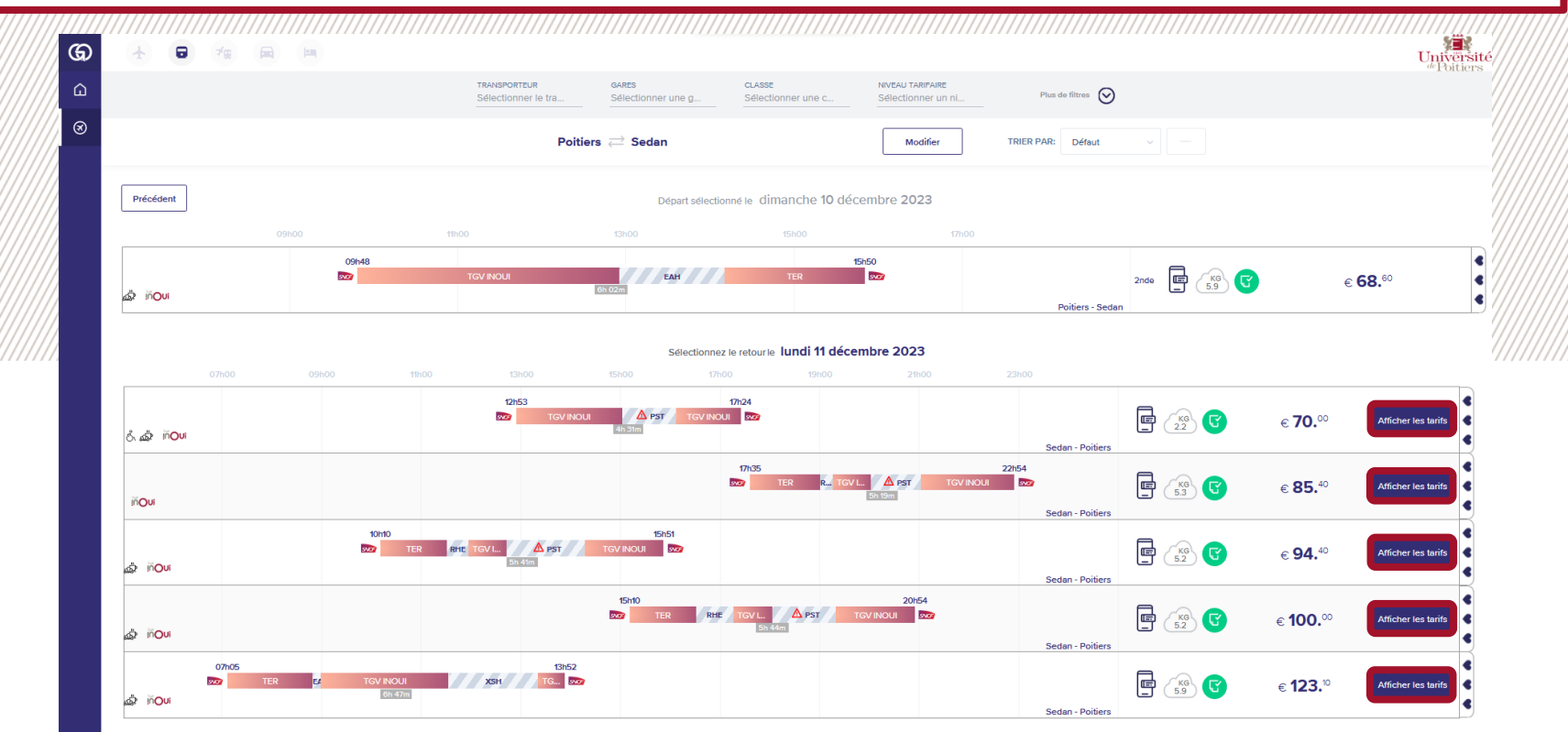

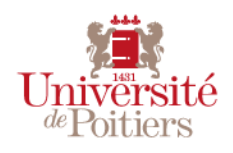

Création d'un OM / janvier 2024 / 38

Une fois le retour sélectionné, le récapitulatif de ma réservation m'indique par une coche verte que le voyage est conforme à la politique voyage. Je clique sur Sélectionner afin d'approuver ma réservation. ଭ Universite <sup>de</sup>Poitiers TRANSPORTEUR CLASSE NIVEAU TARIFAIRE GARES ŵ Plus de filtres Sélectionner une c... Sélectionner un ni. ⊗ TRIER PAR: Défaut Poitiers rightarrow SedanModifier Précédent Sélectionner ? Ē Ē (?) • € 138.60 SNKF SWF ٢ Conditions tarifaires Durée du vovage 4h 31m Durée du voyage 6h 2m se: 2nde se: 2nde Conforme à la politique voyage 2092, TGV INOUI 2730, TGV INOUI 09h48 dimanche 10 décembre 12h53 lundi 11 décembre 2023 SEDAN (FRXSW) POITIERS (FRPIS) Sedan Poitiers () 1h 5m · d'attente à Paris ... () 1h 15m • d'attente à Reims 17h24 lundi 11 décembre 2023 15h50 dimanche 10 décembre 2023 POITIERS (FRPIS) SEDAN (FRXSW) Poitiers Sedan

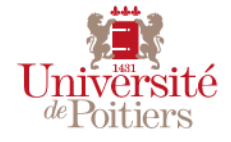

Après avoir cliqué sur *Sélectionner*, j'obtiens les détails de ma réservation. Je clique sur *Suivant* pour continuer **ou je clique sur l'icône lit pour ajouter une réservation d'hôtel**.

| CHAMPS ANALY HQUES                                                                       | HISTORIQUE DU VOYAGE                                                           | Ajouter 🛧 🖬                                                         |
|------------------------------------------------------------------------------------------|--------------------------------------------------------------------------------|---------------------------------------------------------------------|
| Détails de la réservation                                                                |                                                                                |                                                                     |
| S C'est une réservation de test. Votre réservation veuillez contacter le service client. | on ne sera pas acceptée par aucun fournisseur. Si vous                         | s souhaitez effectuer une réservation réelle,                       |
| Code voyage: Nom du voyage:<br>GMQAT8 dimanche 10 décembre                               | 2023 Sedan                                                                     |                                                                     |
| AB Axel BLAISE ★<br>Voyageur principal                                                   |                                                                                | € 138. <sup>60</sup><br>● Projet                                    |
| Ē POITIERS ≓ SEDAN                                                                       | E 10/12-11/12                                                                  | € <b>138.</b> <sup>60</sup>                                         |
| Opéré par:                                                                               | Opéré par:                                                                     | Projet     Conditions tarifaires     Conforme à la politique voyage |
| Durée du voyage <b>6h 2m</b><br>Classe: <b>2nde</b><br><b>2092, TGV INOUI</b>            | Durée du voyage <b>4h 31m</b><br>Classe: <b>2nde</b><br><b>2730, TGV INOUI</b> | Type de billet:<br>e-billet                                         |
| O9h48 dimanche 10 décembre<br>2023<br>POITIERS (PIS)<br>Poltiers                         | 12h53 lundi 11 décembre 2023<br>SEDAN (XSW)<br>Sedan                           | E-mail:<br>AXEL.BLAISE@UNIV-POITIERS.FR                             |
| () 1h 15m • d'attente à Reims                                                            | () 1h 5m • d'attente à Paris 🗘                                                 | Prix du train €138.60                                               |
| 15h50 dimanche 10 décembre 2023<br>SEDAN (XSW)<br>Sedan                                  | 17h24 lundi 11 décembre 2023<br>POTTIERS (PIS)<br>PoltIers                     | Supprimer Modifier                                                  |
|                                                                                          |                                                                                |                                                                     |

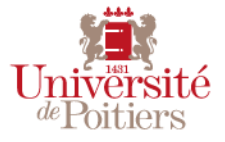

Création d'un OM / janvier 2024 / 40

Si je clique sur l'icône lit, je peux alors effectuer ma réservation d'hôtel, je peux saisir le nom de l'hôtel ou cliquer directement sur *Rechercher* afin d'afficher tous les hôtels à proximité.

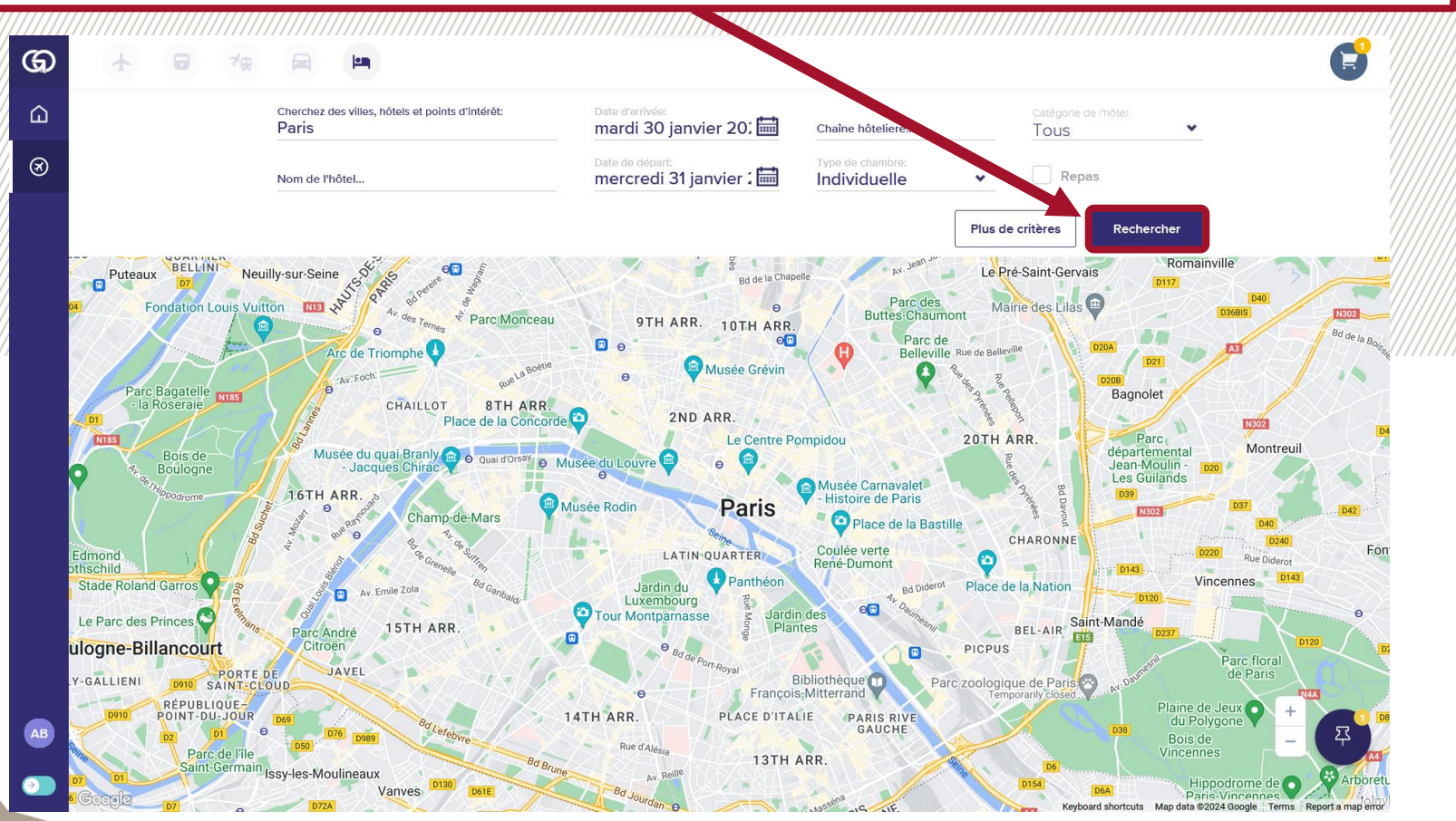

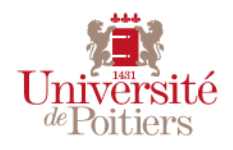

Pour dérouler la liste des réservations possibles je clique sur *Afficher les tarifs* et je sélectionne **une chambre conforme à la politique voyage de l'établissement**.

| <u>   </u>                                                                                                    | ///////////////////////////////////////                                                                                                    | ///////////////////////////////////////                                                                                |                                                                                                    |                                                                                                    |                                                                                                    |
|----------------------------------------------------------------------------------------------------|----------------------------------------------------------------------------------------------------|----------------------------------------------------------------------------------------------------|----------------------------------------------------------------------------------------------------|----------------------------------------------------------------------------------------------------|----------------------------------------------------------------------------------------------------|
|                                                                                                    | (# 🖻 🖿                                                                                                    |                                                                                                    |                                                                                                    |                                                                                                    | G                                                                                                    |
|                                                                                                    | CLASSE<br>Sélectionner confort                                                                                                    | NIVEAU TARIFAIRE N<br>Sélectionner un ni F                                                                             | DM DE L'HÖTEL CHAÏNE HÖTEL<br>Itrer par Sélectionner                                                                                                    | IERE<br>un gr Plus de filtres 🚫                                                                                                    |                                                                                                    |
|                                                                                                    | Choisir un hôtel (27)                                                                                                    | <b>ARIS</b> le Mar., Janv. 30-31                                                                                       | Stop                                                                                                    | TRIER PAR: Défaut ~                                                                                                    |                                                                                                    |
| Twin standard (occupation chambre seulement)           Taxe de séjour comprise Annulation avec restrictions Conditions tarifaires | <ul> <li>K * * *</li> <li>Hôtel Marena [Paris OS<br/>Propre &amp; Sécurisé</li> <li>27 Rue De La Tour D Auvergne<br/>29 km</li> <li>20 tarif(s).</li> <li>Toutes les champres sont<br/>conformes à la politique de<br/>voyage<br/>Tarifs remboursables disponibles</li> <li>a simple)</li> </ul> | Pème]<br>A partir de € 100. <sup>32</sup><br>comparer Masquer les<br>chambres<br>100. <sup>32</sup> Sélectionner<br>po | res-sur-Seine<br>le de                                                                                                    | t-Ouen-sur-Seine LAPLAINE<br>SAINT-DENIS Aubervilliers<br>DIA Climb Up Aubervilliers<br>CLIGMANCOURT CENTQUATRE-PAR<br>18TH ARR.                       | rvilliers PORT<br>Sciences P<br>Industrie<br>La Villette Pantii<br>Saw <sup>65</sup> Le Pré-Saint-Ger<br>Mairie des Lila |
| Chambre twin standard<br>Chambre seulement<br>Annulation avec restrictions<br>Conditions tarifaires                               | €<br>¢                                                                                                    | 104. <sup>61</sup> Sélectionner<br>104. <sup>61</sup> r chambre par nult<br>USA                                        | Adresse de l'hôtel:<br>27 Rue De La Tour D Auvergne<br>Paris, France<br>Contact de l'hôtel:<br>00 33 1 48 78 01 33<br>DÉPART:<br>mercredi 31 janvier 2024                                                                                                    | 2ND ARR.<br>C Centre Pompidou<br>C Centre Pompidou<br>C Musée Carnavale                                                                                | 20TH ARR.                                                                                                    |
| Chambre double Classiqu<br>Chambre seulement<br>Taxe de séjour comprise<br>Annulation avec restrictions<br>Conditions tarifaires  | e a usage                                                                                                    | 105.82<br>105.82<br>105.82<br>r chambre par nuit                                                                       | Champ-de-Mars<br>Champ-de-Mars<br><sup>1</sup> ce de free<br><sup>1</sup> ce de free | odin Paris<br>Paris<br>LATIOUARTER<br>LATIOUARTER<br>Jardin du<br>Luxembourg<br>Conseevent<br>Reive Dumont<br>Battion of the source<br>Konhard ebrotok | Bastille + Place de la Nation                                                                                            |

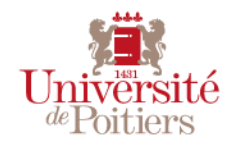

Après avoir cliqué sur *Sélectionner* (ou sur *Suivant* si je n'ai pas réservé d'hôtel) je coche les conditions de vente et je clique sur *Réserver* afin de réserver.

| CHAMPS AVALT HOUES H                                                                               | ISTORIQUE DU VOYAGE                              | Ajouter 🛧 🖬 🖻                                                                      |  |
|----------------------------------------------------------------------------------------------------|--------------------------------------------------|------------------------------------------------------------------------------------|--|
| Détails de la réservation                                                                          |                                                  |                                                                                    |  |
| C'est une réservation de test. Votre réservation veuillez contacter le service client.             | n ne sera pas acceptée par aucun fournisseur. Si | vous souhaitez effectuer une réservation réelle,                                   |  |
| Code voyage: Nom du voyage:<br>GMQAT8 dimanche 10 décembre :                                       | 2023 Sedan                                       |                                                                                    |  |
|                                                                                                    |                                                  |                                                                                    |  |
| AB Axel BLAISE *<br>Voyageur principal                                                             |                                                  | € 138. <sup>60</sup><br>• Projet                                                   |  |
|                                                                                                    |                                                  |                                                                                    |  |
| Ē; poitiers ≓ sedan                                                                                | LE 10/12—11/12                                   | <b>- 128</b> 60                                                                    |  |
| Ē POITIERS ≓ SEDAN<br>Ē d 0                                                                        | ⊫ 10/12—11/12<br><u> </u>                        | € <b>138.</b> <sup>60</sup><br>● Projet                                            |  |
| <ul> <li>➡ POITIERS          ⇒ SEDAN     </li> <li>➡ 2 ⑦</li> <li>Opéré par:</li> <li>➡</li> </ul> | LE 10/12-11/12                                   | € <b>138</b> . <sup>60</sup><br>● Projet<br>Type de paiement<br>Facturation agence |  |
| E POITIERS  SEDAN                                                                                  | LE 10/12—11/12                                   | € 138. <sup>60</sup><br>• Projet<br>Type de paiement<br>Facturation agence         |  |
| <ul> <li>POITIERS C SEDAN</li> <li>POITIERS C SEDAN</li> </ul>                                     | LE 10/12—11/12                                   | € 138. <sup>60</sup><br>● Projet<br>Type de paiement ★<br>Facturation agence       |  |

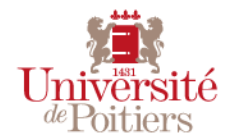

Une fois l'opération terminée, je peux fermer l'onglet de Goelett et retourner dans l'onglet Notilus afin de cliquer sur *Confirmer*.

Confirmation

Une réservation en ligne est en cours.

Une fois votre réservation finalisée, refermez le portail et cliquez sur le bouton "Confirmer" pour intégrer les éléments réservés. Vous pourrez ensuite poursuivre la saisie de votre demande de mission et la soumettre à validation dans Notilus

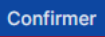

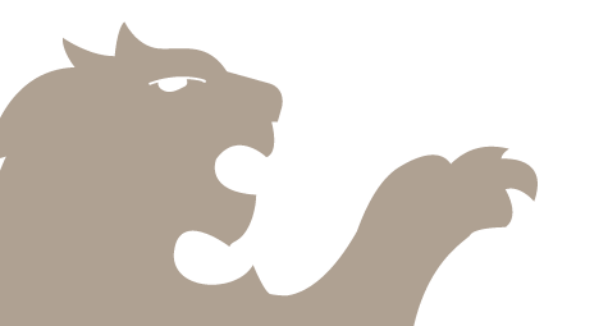

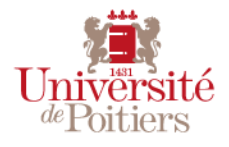

Unive

de Poitie

Dans l'onglet Notilus, la réservation affiche les informations avec le *Code voyage*, les différentes étapes du voyage ainsi que le montant total du voyage.

|       | mission 455 Généralités                                                                                                    | Voyage                                                                                                    | Frais                                                        | Engagements | Compléments                                                                                                    | EQ. OM val  | .51136 |
|-------|----------------------------------------------------------------------------------------------------|----------------------------------------------------------------------------------------------------|--------------------------------------------------------------|-------------|----------------------------------------------------------------------------------------------------|-------------|--------|
| oyage |                                                                                                    |                                                                                                    |                                                              |             |                                                                                                    |             | +      |
|       | Poitiers, France                                                                                                    |                                                                                                    |                                                              |             | Bezannes, France                                                                                                    |             |        |
|       | Départ : Gare De Poitiers Début : 10/12/20                                                                                                    | 23 - 09:48                                                                                                    |                                                              |             | Arrivée : Gare De Champagne Ardenne Tgv                                                                                                    |             |        |
| 8     | Bezannes, France                                                                                                    |                                                                                                    |                                                              |             | Sedan, France                                                                                                    |             |        |
|       | Depart : Gare De Champagne Ardenne Tgv                                                                                                    | Debut : 10/12/2023 - 14:10                                                                                                    |                                                              |             | Arrivée : Gare De Sedan                                                                                                    |             |        |
|       | Sedan, France Départ : Gare De Sedan Début : 11/12/202                                                                                                    | 3 - 12:53                                                                                                    |                                                              |             | Arrivée : Gare De Paris Est                                                                                                    |             |        |
|       |                                                                                                    |                                                                                                    |                                                              |             |                                                                                                    |             |        |
|       | Davis Davas                                                                                                    |                                                                                                    |                                                              |             | B. Delition France                                                                                                    |             |        |
|       | Paris, France<br>Départ : Gare De Paris Montparnasse Débu<br>2AT8<br>htut : Réservée PVE : Oui Limite d'appr                                                                                                    | at : 11/12/2023 - 16:06                                                                                                    | Montant total : 138,60 E                                     |             | Poltiers, France Arrivée : Gare De Poltiers                                                                                                    | ~           | ^      |
|       | Paris, France<br>Départ : Gare De Paris Montparnasse Débu<br>2AT8<br>stut : Réservée PVE : Oui Limite d'appr<br>I Poitiers, France<br>Départ : Gare De Poitiers Début                                                                                                    | at : 11/12/2023 - 16:06<br>obation : 09/12/2023 09:33<br>: 10/12/2023 - 09:48 Mon                                                   | ( Montant total : 138,60 E<br>tant : 138,60 EUR              |             | Politiers, France Arrivée : Gare De Politiers Bezannes, France Arrivée : Gare De Champagne Ardenne Tgv Fin : 10/12/2023 - 12:55                                                                                                    | ~           | ~      |
|       | Paris, France<br>Départ : Gare De Paris Montparnasse Débu<br>DAT8<br>htut : Réservée PVE : Oul Limite d'appr<br>I Poitiers, France<br>Départ : Gare De Poitiers Début                                                                                                    | at : 11/12/2023 - 16:06<br>obation : 09/12/2023 09:33<br>: 10/12/2023 - 09:48 ) Mon                                                 | ( Montant total : 138,60 E<br>tant : 138,60 EUR )            |             | Politiers, France Arrivée : Gare De Politiers Bezannes, France Arrivée : Gare De Champagne Ardenne Tgv Fin : 10/12/2023 - 12:55 Sedan, France                                                                                                    | ~           | ^      |
|       | Paris, France<br>Départ : Gare De Paris Montparnasse Débu<br>DAT8<br>Nut : Réservée PVE : Oul Limite d'appr<br>I Poitiers, France<br>Départ : Gare De Poitiers Début<br>I Bezannes, France<br>Départ : Gare De Champagne Arden                                                       | at : 11/12/2023 - 16:06<br>obation : 09/12/2023 09:33<br>: 10/12/2023 - 09:48 Mon<br>ne Tgv Début : 10/12/202                       | (Montant total : 138,60 E<br>tant : 138,60 EUR)<br>3 - 14:10 | UR E        | Politiers, France Arrivée : Gare De Politiers I Bezannes, France Arrivée : Gare De Champagne Ardenne Tgv Fin : 10/12/2023 - 12:55 I Sedan, France Arrivée : Gare De Sedan Fin : 10/12/2023 - 15:50                                                                                                    | ~           | ^      |
|       | Paris, France<br>Départ : Gare De Paris Montparnasse Débu<br>Départ : Réservée PVE : Oul Limite d'appr<br>Poitiers, France<br>Départ : Gare De Poitiers Début<br>Bezannes, France<br>Départ : Gare De Poitiers Début                                                                 | at : 11/12/2023 - 16:06<br>obation : 09/12/2023 09:33<br>: 10/12/2023 - 09:48 Mon<br>ne Tgv Début : 10/12/202                       | (Montant total : 138,60 E<br>tant : 138,60 EUR)<br>3 - 14:10 |             | Politiers, France Arrivée : Gare De Politiers I Bezannes, France Arrivée : Gare De Champagne Ardenne Tgy Fin : 10/12/2023 - 12:55 I Sedan, France Arrivée : Gare De Sedan Fin : 10/12/2023 - 15:50 I Paris, France                                                                                                    | ~           | ^      |
|       | Paris, France<br>Départ : Gare De Paris Montparnasse Débu<br>2AT8<br>htut : Réservée PVE : Oui Limite d'appr<br>Poitiers, France<br>Départ : Gare De Poitiers Début<br>Il Bezannes, France<br>Départ : Gare De Champagne Arden<br>Il Sedan, France<br>Départ : Gare De Sedan Début : | at : 11/12/2023 - 16:06<br>obation : 09/12/2023 09:33<br>: 10/12/2023 - 09:48 Mon<br>ne Tgv Début : 10/12/202<br>11/12/2023 - 12:53 | ( Montant total : 138,60 E<br>tant : 138,60 EUR<br>3 - 14:10 |             | <ul> <li>Politiers, France</li> <li>Arrivée : Gare De Politiers</li> <li>Bezannes, France</li> <li>Arrivée : Gare De Champagne Ardenne Tgv Fin : 10/12/2023 - 12:55</li> <li>Sedan, France</li> <li>Arrivée : Gare De Sedan Fin : 10/12/2023 - 15:50</li> <li>Paris, France</li> <li>Arrivée : Gare De Paris Est Fin : 11/12/2023 - 15:01</li> </ul> | ×<br>×<br>× | ^      |

EN TANT QUE MISSIONNAIRE

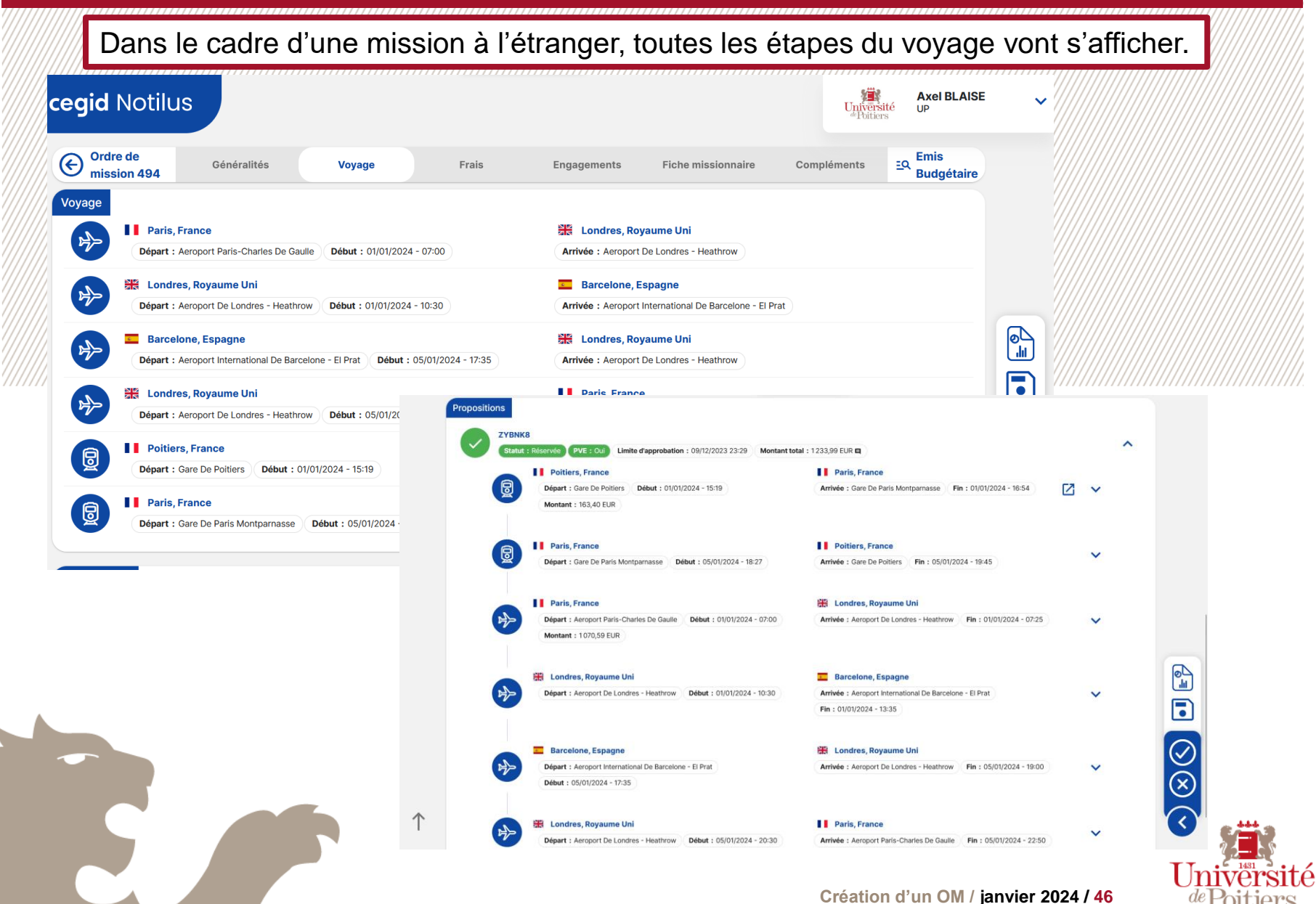

Si je n'ai réservé que mon voyage je peux encore réserver mon hôtel en cliquant sur « + », je clique sur *Hébergement* et je saisis la *Destination* et la durée de mon séjour. Je clique sur *Réserver* afin d'être redirigé sur Goelett et je réserve mon hôtel.

| Vevee | e mission 455 Généralités                                                              | Voyage                                                                                                    | Frais Engagement | Compléments                                              |                    |                  | EQ OM valorisé |
|-------|----------------------------------------------------------------------------------------|----------------------------------------------------------------------------------------------------|------------------|----------------------------------------------------------|--------------------|------------------|----------------|
|       | Poitiers, France Départ : Gare De Poitiers Début : 10/12                               | 2/2023 - 09:48                                                                                                    |                  | Bezannes, France Arrivée : Gare De Champagne Ardenne Tgv |                    |                  |                |
|       | Bezannes, France<br>Départ : Gare De Champagne Ardenne Tgv                             | 7 <b>Début</b> : 10/12/2023 - 14:10                                                                                                    |                  | Arrivée : Gare De Sedan                                  |                    |                  |                |
|       | Sedan, France Départ : Gare De Sedan Début : 11/12/                                    | 2023 - 12:53                                                                                                    |                  | Arrivée : Gare De Paris Est                              |                    |                  |                |
| -     | Train Réservation : En direct Hébergement Réservation : En direct Véhicule de location | et de la constant de la constant de | Destination* P   | aris, Paris, France Q                                    | Du<br>10/12/2023 🖻 | Au<br>11/12/2023 | ۲.             |

#### Création d'un OM standard à l'étranger EN TANT QUE MISSIONNAIRE Je retrouve dans l'onglet Frais toutes les indemnités journalières qui correspondent à la mission. cegid Notilus Axel BLAISE Université de Poitiers UP 20 **(** + **)** Ordre de mission 377 Généralités Voyage Frais Engagements Compléments EQ En création Indemnités journalières Q 150,00 EUR Q Montant total 2 Nuitée (Hôtel) Quantite : 1,00 Total: 110.00 EUR Repas de midi Ψſ V Quantite : 1,00 Total: 20,00 EUR Repas du soir **0** . V Quantite : 1,00 Total: 20,00 EUR Ŵ Frais Q Rechercher Ŧ 0 élément(s) affiché(s) sur 0 Aucun élément Création d'un OM / janvier 2024 / 48

| Créat        | ion d'un OM standard à l'étranger                                                                                                   | EN TANT QUE MISSIONNAIRE             |
|--------------|----------------------------------------------------------------------------------------------------|--------------------------------------|
| Dans<br>conc | s l'onglet Engagements je retrouve le récapitulatif des n<br>ernant ma mission (mes repas, nuitées, transports, etc…).              | nontants prévisionnels               |
|              | cegid Notilus                                                                                                    | Vnýveršité up                        |
| 2            | Ordre de mission 455         Généralités         Voyage         Frais         Engagements         Compléments                       | EQ OM valorisé                       |
|              | Prévisionnel î       Réel î         Total : 308,60 EUR       Avances : 0,00 EUR 0                                                   | <b>^</b>                             |
|              | Indemnités Total : 170,00 EUR Total : 0,00 EUR Ecart : 0,00 %                                                                       |                                      |
|              | Frais         Frais           Total : 0,00 EUR         Total : 0,00 EUR         Ecart : 0,00 %                                      |                                      |
|              | Factures         Factures           Total : 138,60 EUR         Total : 0,00 EUR             Total : 0,00 EUR         Ecart : 0,00 % |                                      |
|              | Récapitulatif des écarts de facturation                                                                                             |                                      |
|              | Prévisionnel         Réel           Total : 138,60 EUR         Total : 0,00 EUR                                                     | ^                                    |
|              | Transport ferroviaire Total : 138,60 EUR Total : 0,00 EUR Ecart : 0,00 %                                                            |                                      |
|              | Indemnités journalières Montant total 170,00 EUR Montant dégrevé 0,00                                                               | DEUR                                 |
|              | Nuitée (Hôtel)       Quantite : 1,00       Total : 110,00 EUR                                                                       |                                      |
|              |                                                                                                    | Universi                             |
|              | Création d'un C                                                                                                    | OM / janvier 2024 / 49 $de Poitiers$ |

| Création d'un OM standard à l'étranger                                                                                                    | EN TANT QUE N                              | MISSIONNAIRE |
|----------------------------------------------------------------------------------------------------|--------------------------------------------|--------------|
| Dans l'onglet <i>Compléments</i> , j'ajoute en pièce jointe le fo<br>validé et signé par la VP RI concernant mon déplacement.                                                                                                    | ormulaire                                  |              |
| $\equiv$ cegid Notilus                                                                                                    | Axel BLAISE<br>Université<br>"Tottiers"    | ~            |
| Pièces jointes   0 élément(s) atfliché(s) sur 0     Rechercher     Déposez ici vos pièces jointes                                                                                                    | EQ En création<br>← →                      |              |
| Aucun élément                                                                                                    |                                            |              |
| <b>≡ cegid</b> Notilus                                                                                                    | Université<br>"Poitiers" Axel BLAISE<br>UP | ~            |
| Image: Complete the mission 498 Généralités Voyage Frais Engagements Compléments     Pièces jointes   1 diément(s) affiché(s) sur 1     Image: Complete the mission 498     Image: Complete the mission 498 </th <th><b>Ξ</b>Q En création</th> <th></th> | <b>Ξ</b> Q En création                     |              |
| Création d'un OM / ja                                                                                                    | nvier 2024 / <mark>50</mark>               | Université   |

Dès que mon ordre de mission est complété, je l'enregistre et je l'émets, il sera alors envoyé aux valideurs 1 (les gestionnaires du service sélectionné).

| ¢   | Ordre de mission 377 | Généralités           | Voyage                         | Frais               | Engagemen          | Compléments |              |         | EQ En création |
|-----|----------------------|-----------------------|--------------------------------|---------------------|--------------------|-------------|--------------|---------|----------------|
| STA | NDARD                |                       |                                |                     |                    |             |              |         |                |
|     | Objet*               | U05 - Présentation AF | PC dans le cadre des matinales | s à Sedan           | Mois d'imputation* | 10/202      | •            |         |                |
|     | Destination*         | Sedan, Ardennes, Frar | nce                            | Q                   | Début*             | 23/10/2023  |              | 08:00   | ٩              |
|     | l ieu de départ*     |                       | 15 86000 POITIERS France       | 0                   | Fin*               | 24/10/2023  |              | 08.00   |                |
|     | Lieu de depart       |                       | is, socio i cinizito, mance    | ~                   |                    | 24/10/2023  |              | 05.00   |                |
|     | Lieu de retour*      | RUE DE L'HOTEL DIEL   | Choix des approbateurs e       | et/ou destinataires |                    | ×           | Ē            |         |                |
|     |                      |                       | Notification par e-mail        |                     |                    |             | ance pour la | mission |                |
|     | Remarque             |                       | DUBIN LAURETTE                 | (0005067994)        |                    |             |              |         |                |
|     |                      |                       | Priorité : Titulaire           | Rôle : VALIDEUR 1   |                    |             |              |         |                |
|     |                      |                       | FLISSEAU CHARLO                | OTTE (0005068483)   |                    |             |              |         |                |
| Rép | artition analytique  |                       | Priorité : Titulaire           | Rôle : VALIDEUR 1   |                    |             |              |         |                |
|     | U3017 - MED - Serv   | vice financier        | MOUSSERION PAT                 | RICIA (0005008153)  |                    |             |              |         |                |
|     | Centre de coût : Nor | renseigné EOTP : Nor  | Priorité : Titulaire           | Rôle : VALIDEUR 1   |                    |             |              |         |                |
|     |                      |                       | NOTILUS SUPPOR                 | T (NOTILUS)         |                    |             |              |         |                |
|     |                      |                       | Priorité : Titulaire           | Rôle : VALIDEUR 1   |                    |             |              |         |                |
|     |                      |                       | PAINAULT MAGALI                | 1 (0005009283)      |                    |             |              |         |                |
|     |                      |                       | Priorité : Titulaire           | Rôle : VALIDEUR 1   |                    |             |              |         |                |
|     |                      |                       | PERONNEAU SANI                 | DRINE (0005054089)  |                    |             |              |         |                |
|     |                      |                       | Priorité : Titulaire           | Rôle : VALIDEUR 1   |                    |             |              |         |                |

EN TANT QUE MISSIONNAIRE

Je peux également cliquer sur le bouton *Edition* afin de télécharger un document récapitulatif concernant mon ordre de mission. Axel BLAISE cegid Notilus Université de Poitiers UP  $|\mathcal{L}_{\square}$ (+) Ordre de mission 377 Généralités Frais EQ En création Voyage Engagements pléments STANDARD U05 - Présentation APC dans le cadre des matinales à Sedan Mois d'imputation\* 10/2023 Objet\* 8 Q 23/10/2023 Destination\* Sedan, Ardennes, France Début\* 08:00 ७ Lieu de départ\* RUE DE L'HOTEL DIEU 15, 86000 POITIERS, France Q Fin\* 24/10/2023 08:00 0L |11 Lieu de retour\* RUE DE L'HOTEL DIEU 15, 86000 POITIERS, France Q À traiter avant le Générer une avance pour la mission (i) Demande d'avance Remarque **Répartition analytique** 5 ⊻ 130 % U3017 - MED - Service financier 100 Centre de coût : Non renseigné EOTF Notilus-4.pdf J. FOF  $\square$ Terminé — 25,3 Ko

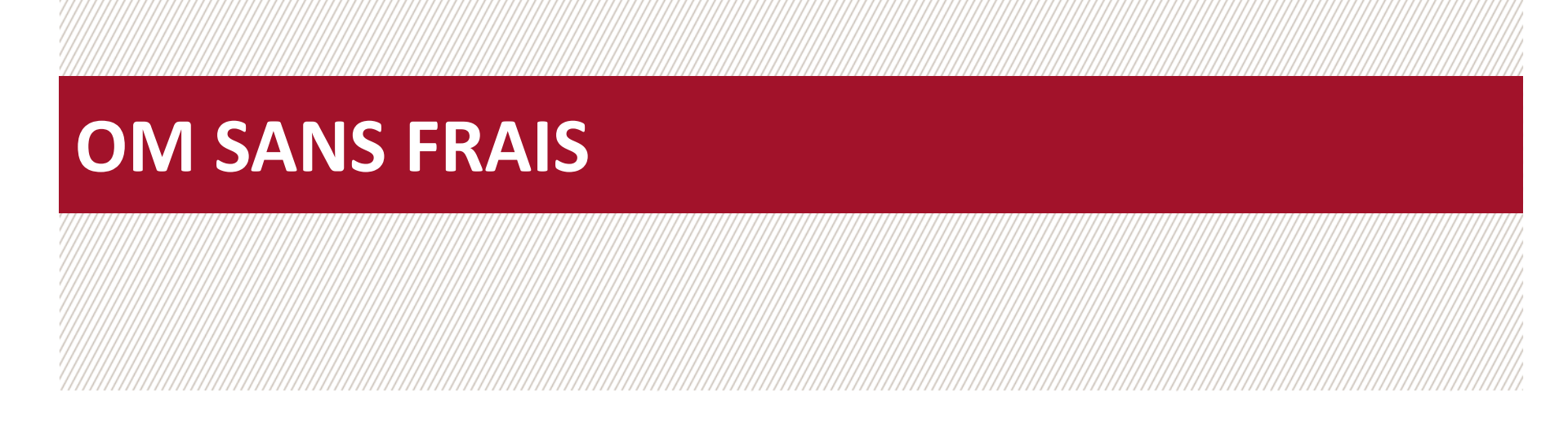

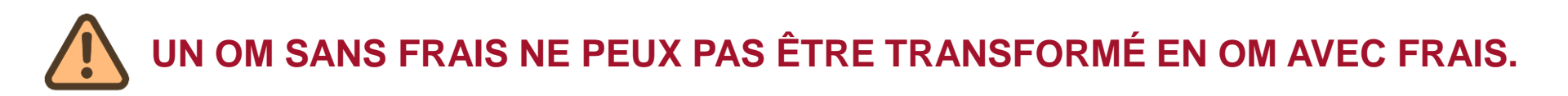

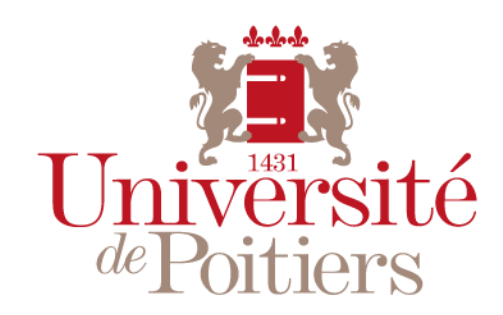

"Des savoirs & des talents"

Une fois le type d'ordre de mission sélectionné, je complète dans l'onglet *Généralités* l'intégralité des informations concernant ma mission dans la section SANS FRAIS.

|   | cegid Notilus                                                              |                                                  |             |                    | ,,,,,,,,,,,,,,,,,,,,,,,,,,,,,,,,,,,,,,,        | /////////////////////////////////////// | Universi<br><sup>de</sup> Poitier  | Axel BLAIS          | E .       |
|---|----------------------------------------------------------------------------|--------------------------------------------------|-------------|--------------------|------------------------------------------------|-----------------------------------------|------------------------------------|---------------------|-----------|
| 2 | Ordre de mission 377                                                       | Généralités Voyage                               | Frais       | Engagements        | Compléments                                    |                                         |                                    | EQ En création      | )         |
|   | SANS FRAIS                                                                 | U05 - Présentation APC dans le cadre des matinal | les à Sedan | Mois d'imputation* | 10/2023                                        | •                                       |                                    |                     |           |
|   | Destination*                                                               | Angouleme, Charente, France                      | ۹           | Début*             | 23/10/2023                                     | Ē                                       | 08:00                              | 0                   |           |
|   | Lieu de départ*                                                            | RUE DE L'HOTEL DIEU 15, 86000 POITIERS, France   | Q           | Fin*               | 24/10/2023                                     |                                         | 08:00                              | ٢                   |           |
|   | Lieu de retour*                                                            | RUE DE L'HOTEL DIEU 15, 86000 POITIERS, France   | Q           | À traiter avant le | 19/10/2023                                     | Ē                                       |                                    |                     | <b>11</b> |
|   | Modes de transports                                                        | Choisissez                                       | • ()        |                    |                                                |                                         |                                    |                     |           |
|   | Remarque                                                                   | Mission effectuée à la demande de CESAR Jules    |             | À t<br>m           | tout moment<br>ission en cliq<br>fin de pouvoi | je peu<br>uant s<br>r v rev             | x enregi<br>ur la dis<br>enir plus | istrer la<br>quette |           |
|   | Répartition analytique<br>1010 - UP (1010)<br>Centre de coût : Non renseig | jné <b>EOTP :</b> Non renselgné                  |             | u                  |                                                | i y iev                                 |                                    | s turd.             | $\langle$ |

/!\ Je n'oublie pas de détailler au maximum tous les éléments de mon déplacement (*Objet (avec l'UB)*, Destination, Lieu de départ/retour..). Je peux renseigner mes *Modes de transport (à but informatif)* et ajouter des détails dans *Remarque* (il n'est pas possible de saisir une mission avec plusieurs étapes, il est donc recommandé d'indiquer les différentes étapes dans *Remarque* et d'indiquer la destination la plus éloignée dans *Destination*)/!\

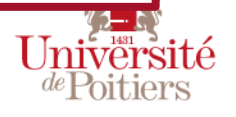

| Exceptionnellement,<br>administrative ou pe<br>/!\ II est impossible d'ajou | je peux saisir une<br>rsonnelle pour le lieu d<br>uter plusieurs étapes dans u | adresse a<br>le départ et,<br>in OM, une se | utre que ma<br>/ou de retour.<br>ule destination es | résidence  |
|-----------------------------------------------------------------------------|--------------------------------------------------------------------------------|---------------------------------------------|-----------------------------------------------------|------------|
| Lieu de départ*                                                             | Sélectionner un lieu *                                                         |                                             |                                                     | <u>(</u> ) |
| Lieu de retour*                                                             | Sélectionner un lieu *                                                         |                                             |                                                     | Q          |
| Sélection d'un lieu                                                         |                                                                                |                                             |                                                     | ×          |
| Mes adresses Sa                                                             | aisie d'une adresse                                                            |                                             |                                                     |            |
| Numéro et voie*                                                             |                                                                                | Ville*                                      |                                                     |            |
| Code postal                                                                 |                                                                                | Pays*                                       | Sélectionnez une valeur *                           | <u>م</u>   |
|                                                                             |                                                                                |                                             |                                                     | Valider    |

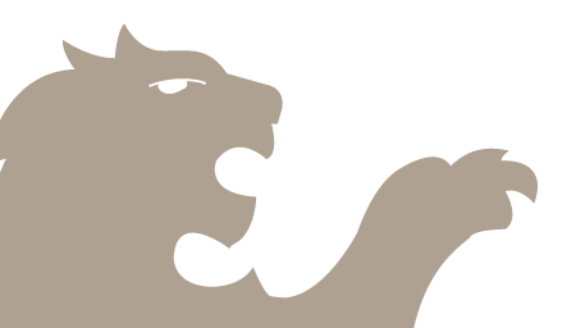

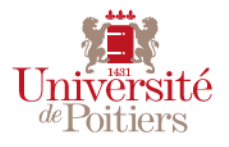

Toujours dans l'onglet *Généralités*, je renseigne dans la catégorie *Répartition analytique* le service **et si je le connais** je renseigne le centre de coût et l'eOTP à attribuer à cette mission. Je clique ensuite sur Enregistrer.

/!\ L'absence d'indications financières n'est pas bloquante. Elles seront saisies ultérieurement par le service concerné./!\

| 3  | Objet*                                    | U05 - Présentation APC dans le cad        | lre des matinaler a Seda | n Mois d'imputation*                               | 11/2023           | ////////////////////////////////////// |               |
|----|-------------------------------------------|-------------------------------------------|--------------------------|----------------------------------------------------|-------------------|----------------------------------------|---------------|
|    | Destination*                              | Sedan, Ardennes, France                   | ۹                        | Début*                                             | 23/10/2023        | 08:00                                  | _ /           |
|    | Lieu de départ*                           | RUE DE L'HOTEL DIEU 15, 86000 PO          | IERS, France Q           | Fin*                                               | 24/10/2023        | 08:00                                  | _             |
|    | Lieu de retour*                           | RUE DE L'HOTEL DIEU 15, 85,00 POI         | TIERS, France Q          | À traiter avant le                                 | 22/11/2023        |                                        |               |
|    |                                           |                                           |                          | Demande d'avance                                   | Générer une avanc | e pour la mission (i)                  | ឃា            |
|    | Remarque                                  |                                           | Ajout d'une ré           | epartition analytiqu                               | ue                |                                        | ×             |
|    | Répartition analytique                    |                                           | Saisie                   |                                                    |                   |                                        |               |
|    | 100 (1010 - UP (1010)<br>Centre de coût : | Non renseigné <b>FOTP</b> : Non renseigné | Ventilation*             | 100,00                                             | %                 |                                        |               |
|    |                                           |                                           | Service*                 | Sélectionnez une valeur *<br>U3017 - MED - Service | financier À REMP  | PLIR AVEC LE SERVICE S                 | SOUHAITÉ Q    |
|    |                                           |                                           | Centre de coût           | Sélectionnez une valeu                             | r                 |                                        | م             |
|    |                                           |                                           | ЕОТР                     | Sélectionnez une valeu                             | r                 |                                        | م             |
|    |                                           |                                           |                          |                                                    |                   | Supprime                               | r Enregistrer |
|    |                                           |                                           |                          |                                                    |                   |                                        |               |
| /! | II est impossible                         | e d'effectuer une mis                     | sion à imputa            | tion multiple, la                                  | a ventilation s   | sera toujours à ′                      | 00% /!\       |
|    |                                           |                                           |                          |                                                    |                   |                                        |               |
|    |                                           |                                           |                          |                                                    | Création d'un     | OM / janvier 2024 /                    | $Un^{4}$      |

Je peux également chercher des services, centres de coûts et eOTPs à l'aide des mots qu'ils contiennent en y ajoutant %% (par exemple pour trouver l'UFR Mécanique, étant donné que l'intitulé du service contient le mot *Mécanique* je peux le trouver en cherchant %%mécanique). Sélectionnez une valeur × %%mécanique 🔇 U0415 - UFR Sciences fondamentales et appliquées - UF Mécanique U04

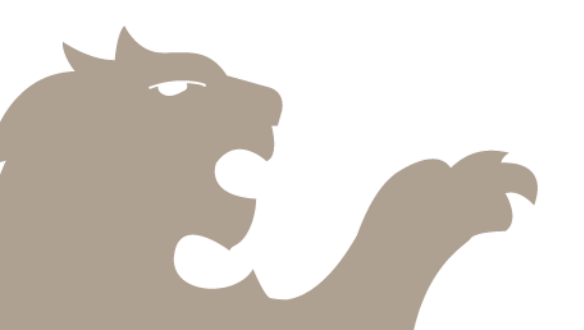

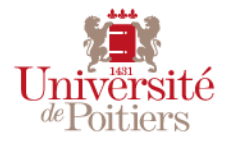

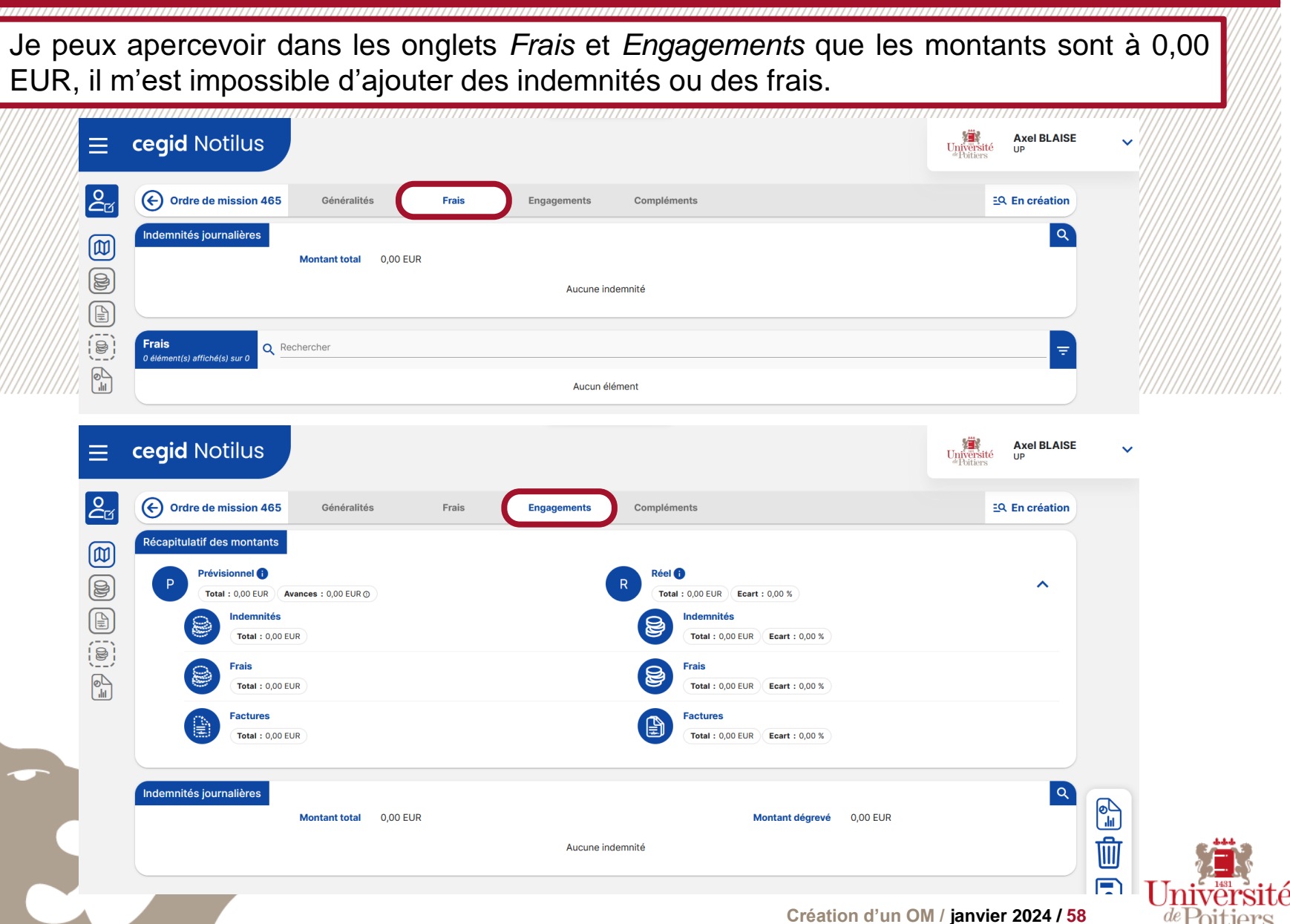

Dès que mon ordre de mission est complété, je l'enregistre et je l'émets, il sera alors envoyé aux valideurs 1 (les gestionnaires du service sélectionné).

| Crdre de m        | ission 432          | Généralités                 | Frais               | Engag               | ements                                     | Compléments    |              |     |        | 프오 En créatior |
|-------------------|---------------------|-----------------------------|---------------------|---------------------|--------------------------------------------|----------------|--------------|-----|--------|----------------|
| SANS FRAIS        |                     |                             |                     |                     |                                            |                |              |     |        |                |
|                   | Objet*              | U05 - Présentation Al       | PC dans le cadre de | s matinales à Se    | edan                                       | Mois d'imputat | ion* 11/2 83 |     | •      |                |
| Destination*      |                     | Angouleme, Charente, France |                     |                     | ٩                                          | Dé             | but* 23/11/2 | 023 | E 08:0 | 00             |
| Li                | eu de départ*       | RUE DE L'HOTEL DIEU         | 15, 86000 POITIERS  | , France            | Q                                          |                | Fin* 24/11/2 | 023 | ■ 08:0 | 00             |
| Li                | ieu de retour*      | RUE DE L'HOTEL DIEU         | 15, 80 Choix des    | approbateurs        | s et/ou desti                              | inataires      |              | ×   |        |                |
|                   | Remarque            |                             | Notificat           | ion par e-mail      |                                            |                |              |     |        |                |
|                   |                     |                             |                     | DUBIN LAURETT       | TE (0005067994)                            | UR 1           |              |     |        |                |
| Répartition analy | /tique              |                             |                     | FLISSEAU CHAR       | RLOTTE (0005068                            | 3483)          |              |     |        |                |
| U3017             | - MED - Servic      | e financier                 | Ŭ                   | Priorité : Titulain | Rôle : VALIDE                              | UR 1           |              |     |        |                |
| Centr             | re de coût : Non re | enseigné EOTP : Non rer     | nseigne:            | MOUSSERION P        | ATRICIA (000500<br>re Rôle : VALIDE        | 18153)<br>UR 1 |              |     |        |                |
|                   |                     |                             |                     | NOTILUS SUPPO       | ORT (NOTILUS)                              |                |              |     |        |                |
|                   |                     |                             |                     | Priorité : Titulain | Rôle : VALIDE                              | UR 1           |              |     |        |                |
|                   |                     |                             |                     | PAINAULT MAGA       | ALI (0005009283<br>re <b>Rôle :</b> VALIDE | .)<br>UR 1     |              |     |        |                |
|                   |                     |                             |                     | PERONNEAU SA        | ANDRINE (000505                            | 54089)         |              |     |        |                |
|                   |                     |                             |                     | Priorité : Titulain | Rôle : VALIDE                              | UR 1           |              | 1   |        |                |

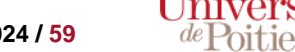

Je peux également cliquer sur le bouton *Edition* afin de télécharger un document récapitulatif concernant mon ordre de mission. cegid Notilus Axel BLAISE Université <sup>de</sup>Poitiers UP 20 **(** + **)** Ordre de mission 432 Généralités Compléments EQ En création Frais Engagements SANS FRAIS Objet\* U05 - Présentation APC dans le cadre des matinales à Sedan Mois d'imputation\* 11/2023 8 Q Angouleme, Charente, France Début\* 23/11/2023 Destination\* Q Lieu de départ\* RUE DE L'HOTEL DIEU 15, 86000 POITIERS, France Fin<sup>4</sup> 24/11/2023 • 08:00 Lieu de retour\* RUE DE L'HOTEL DIEU 15, 86000 POITIERS, France Q À traiter avant le ∆ری اا Remarque 茴 Répartition analytique U3017 - MED - Service financier 100 52 上 Centre de coût : Non renseigné ) EOTP : No 130 % Ì Notilus-4.pdf J. FOF  $\square$ Terminé — 25,3 Ko

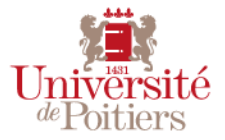

## SUIVI DE L'ORDRE DE MISSION

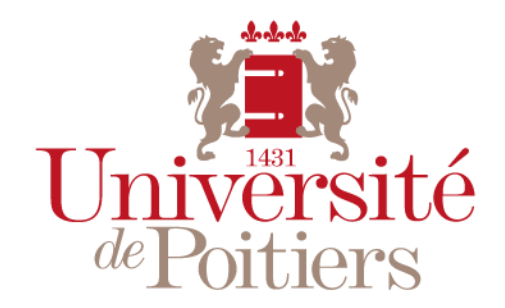

"Des savoirs & des talents"

#### Suivi de l'ordre de mission

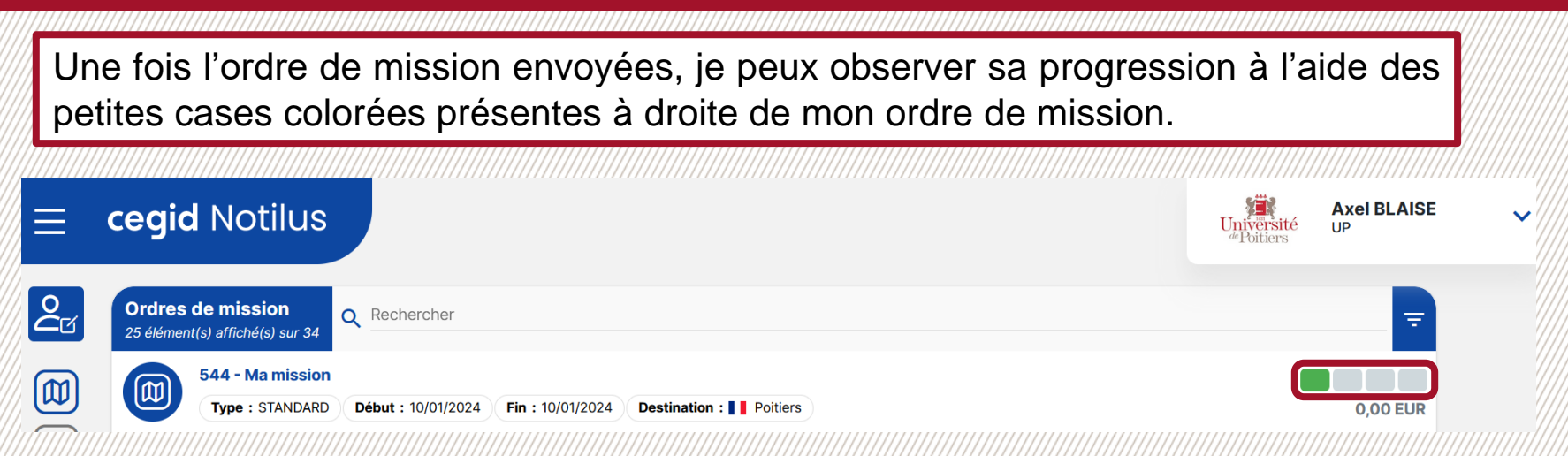

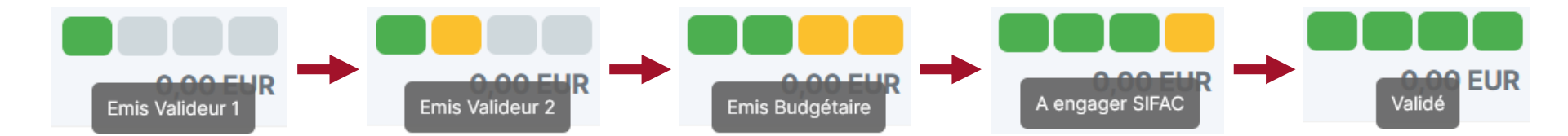

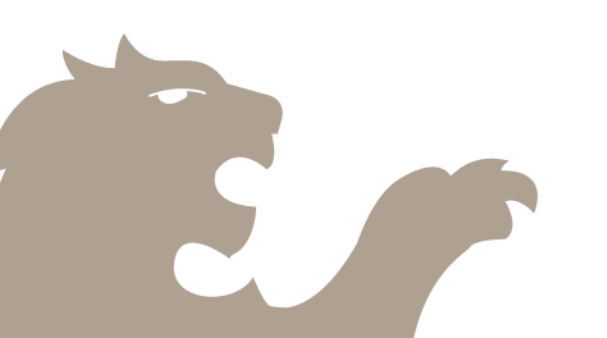

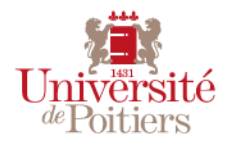